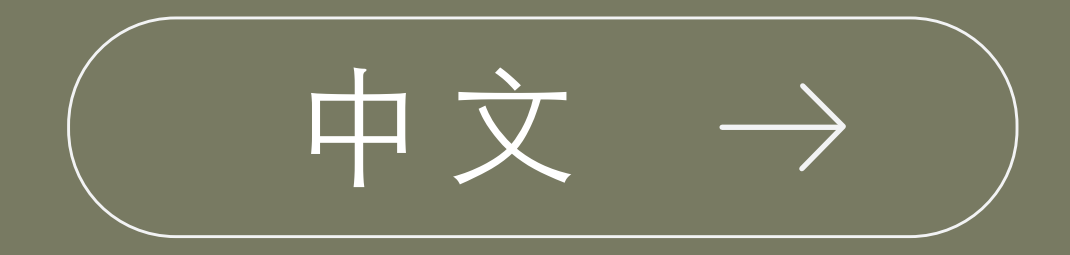

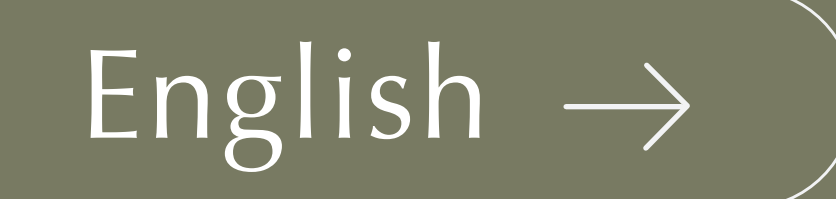

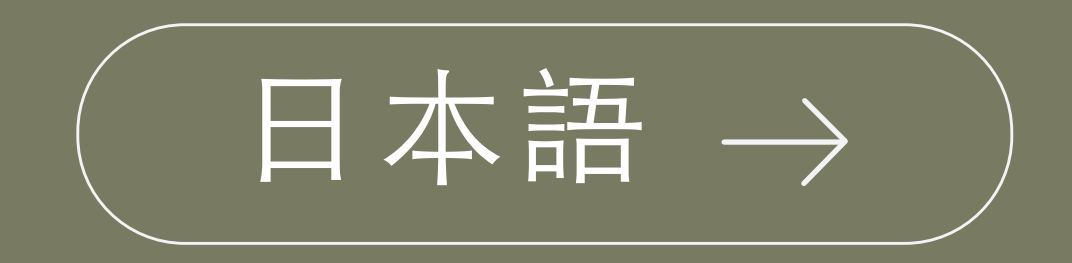

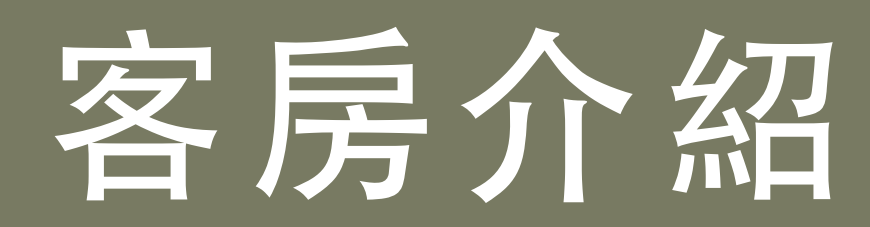

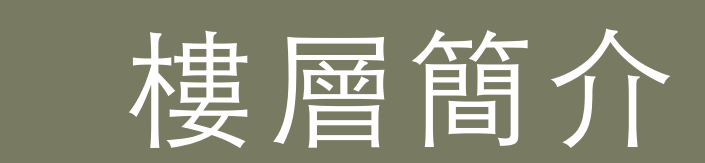

冷氣操作方式

| 03 |
|----|
| 04 |
| 05 |
| 06 |
| 07 |
| 80 |

01

02

電視功能介紹 保險箱操作方式 客房備品 客房枕頭 注意事項 相關認證標章

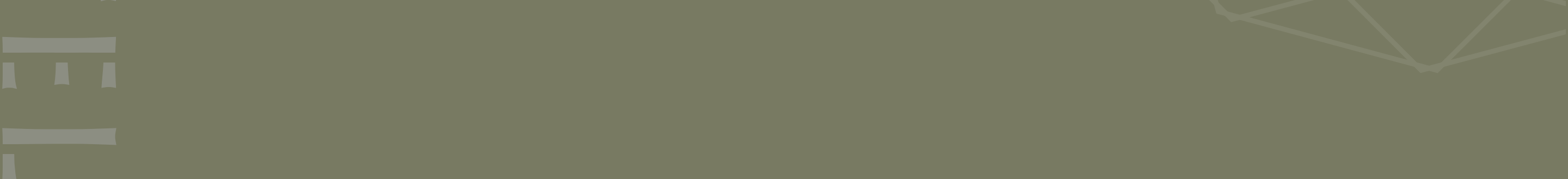

# |樓層簡介|

花園泳池/親子戲水池

③開放時間 | 07:00-10:30 13:30-21:30

健身房

⑤開放時間 | 06:30-22:00

RF

2F

1F

自助洗衣房

⑤開放時間 | 06:30-22:00

淋浴間

⑤ 開放時間 | 06:30-21:30

3F-11F 客房樓層 所有樓層皆提供飲水機

#### **禧榕軒宴會廳/會議室**

○ 營業時間 | 08:30-21:00

#### 百鴦花園咖啡廳

○ 營業時間 |

早午餐 9:30-14:00 午餐 11:00-14:00 下午茶 14:00-17:30 晚餐 17:30-21:00

迎賓大廳 榕廷百匯餐廳 ③營業時間 | 早餐 06:30-10:00 (週一至週五) 06:30-11:00 (週六日/假日) 早午餐 11:00-13:00 (週一至週五) 午餐 12:00-14:00 (週六日/假日) 晚餐 17:30-21:00 (週五六日/假日)

B1F 機車停車場

B2F-B3F 汽車停車場

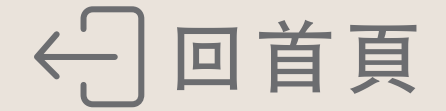

# 冷氣操作方式

#### 【開啟/關閉面板方式】

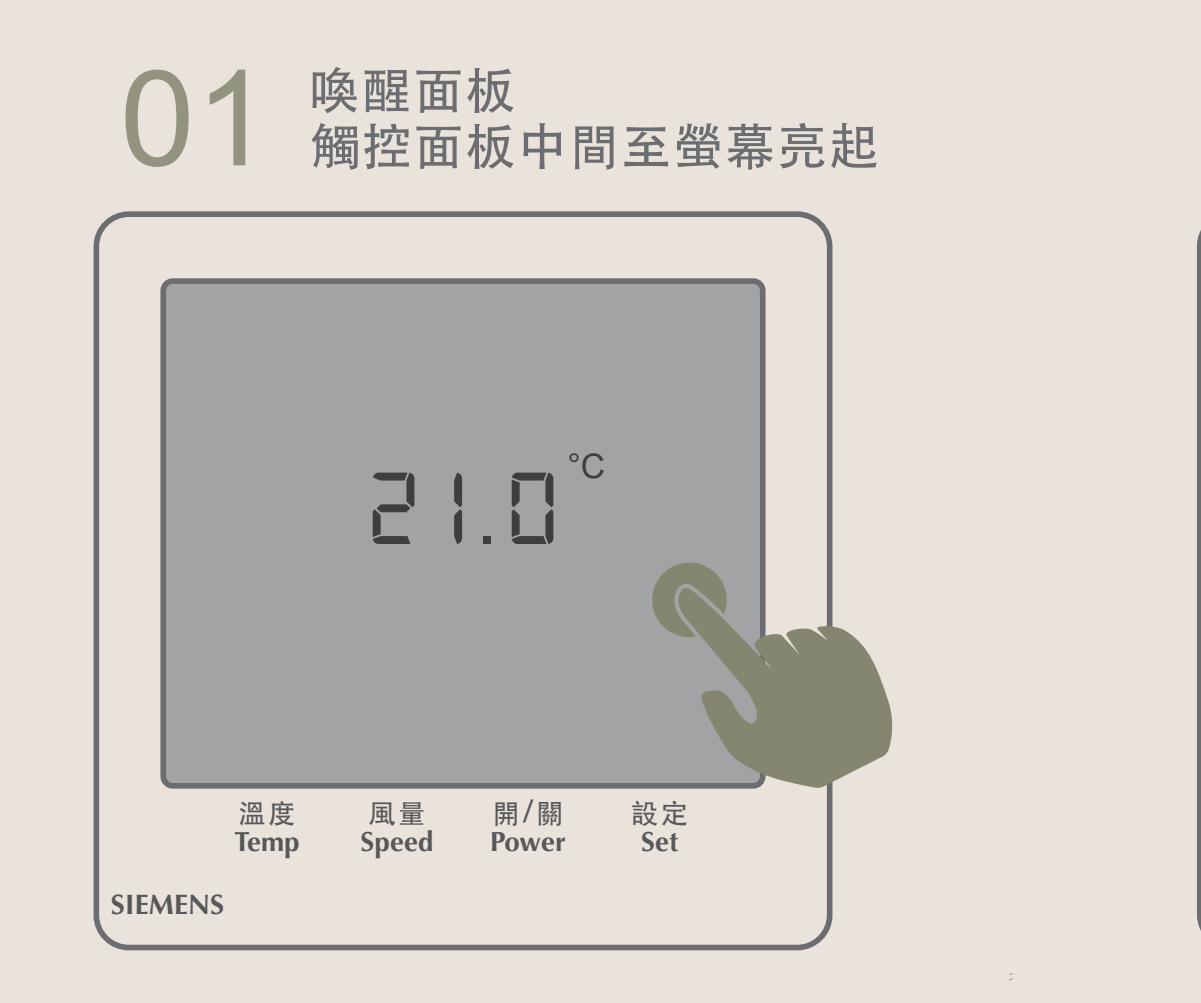

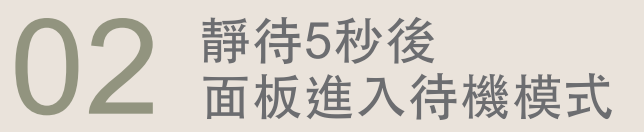

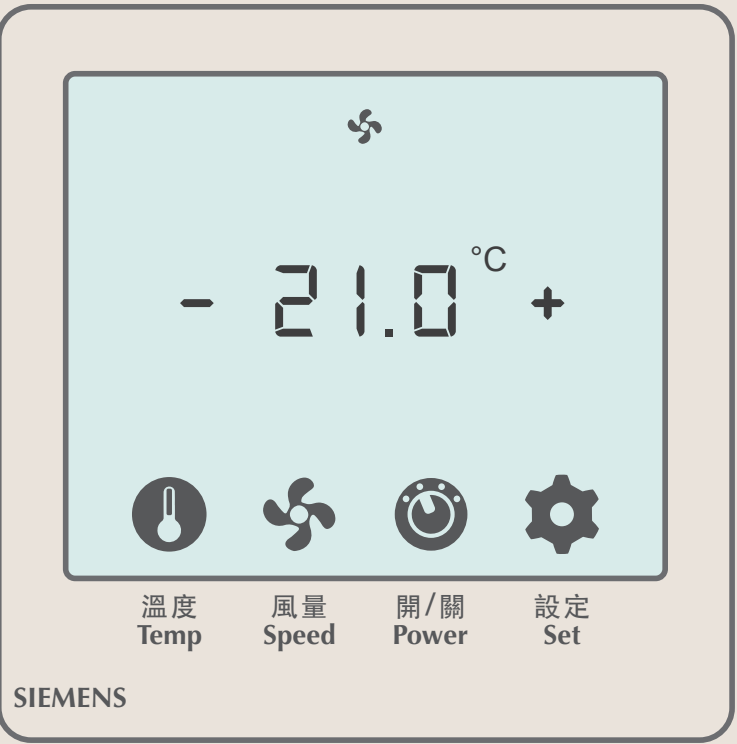

#### 【 **溫 度 調 整** 】 無暖氣功能

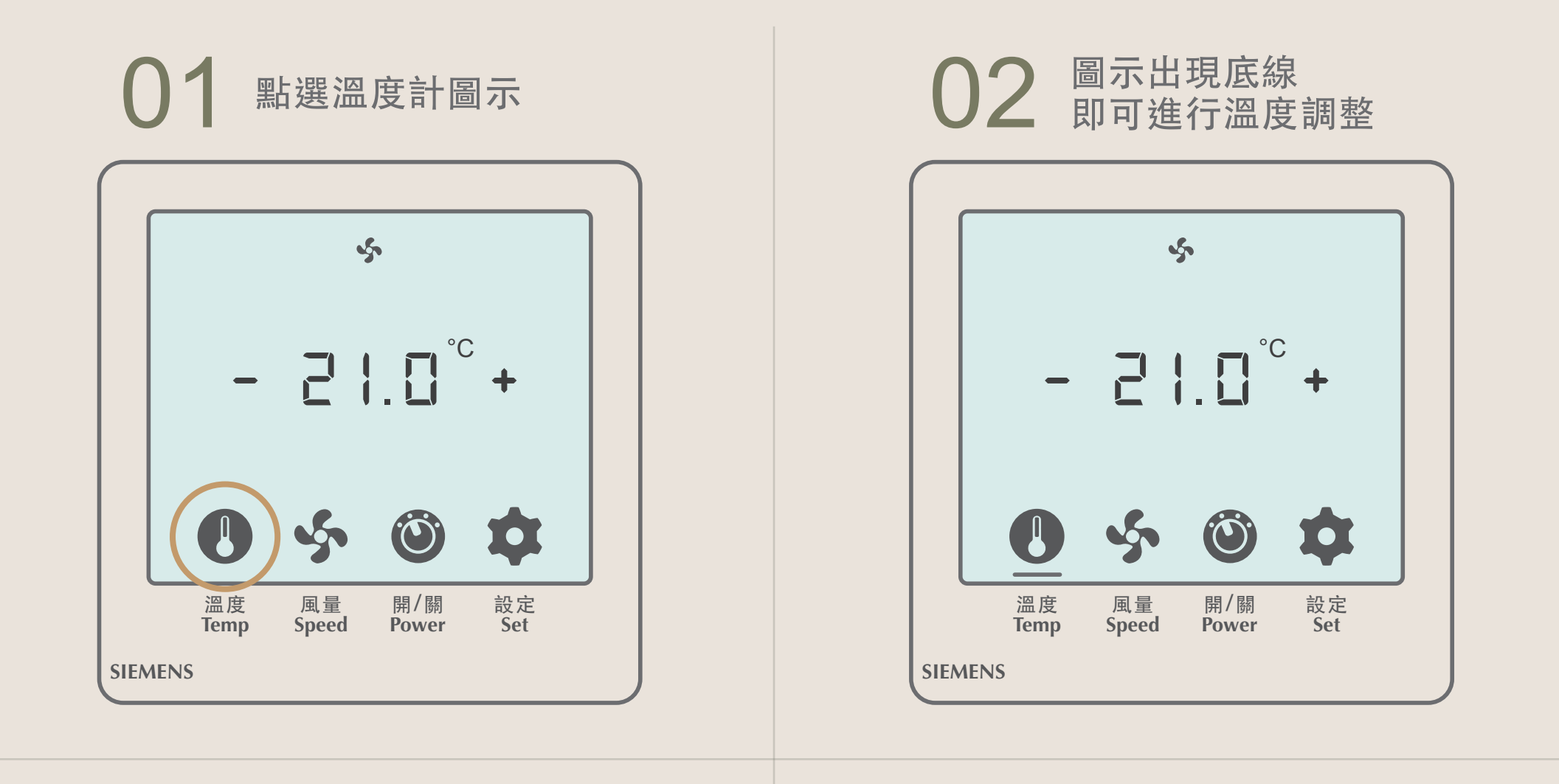

#### **03** 點選「-」 即可調低溫度

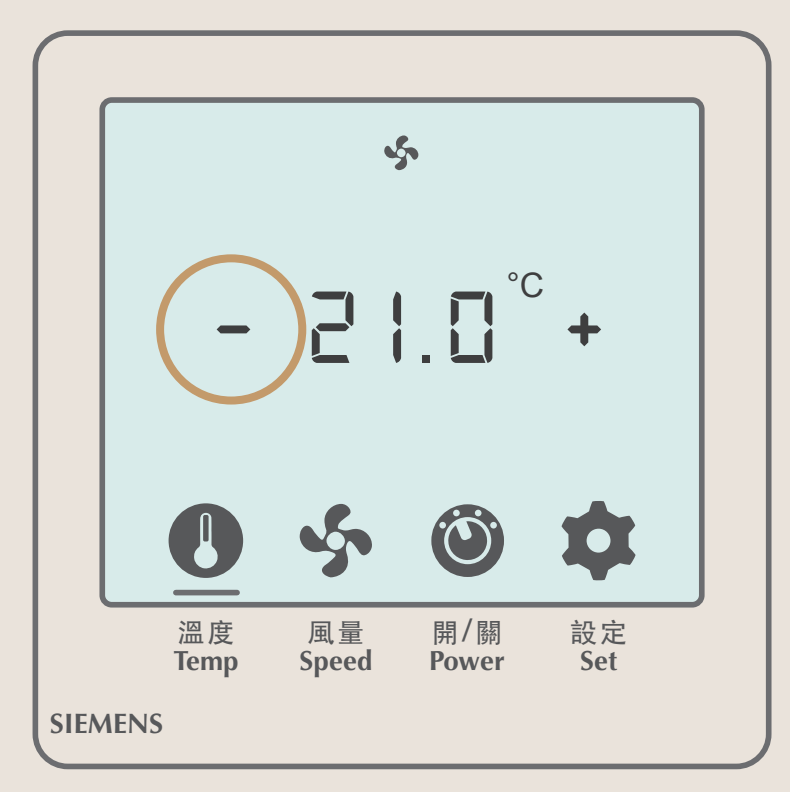

#### **04** 點選「+」 即可調高溫度(最高溫26°C)

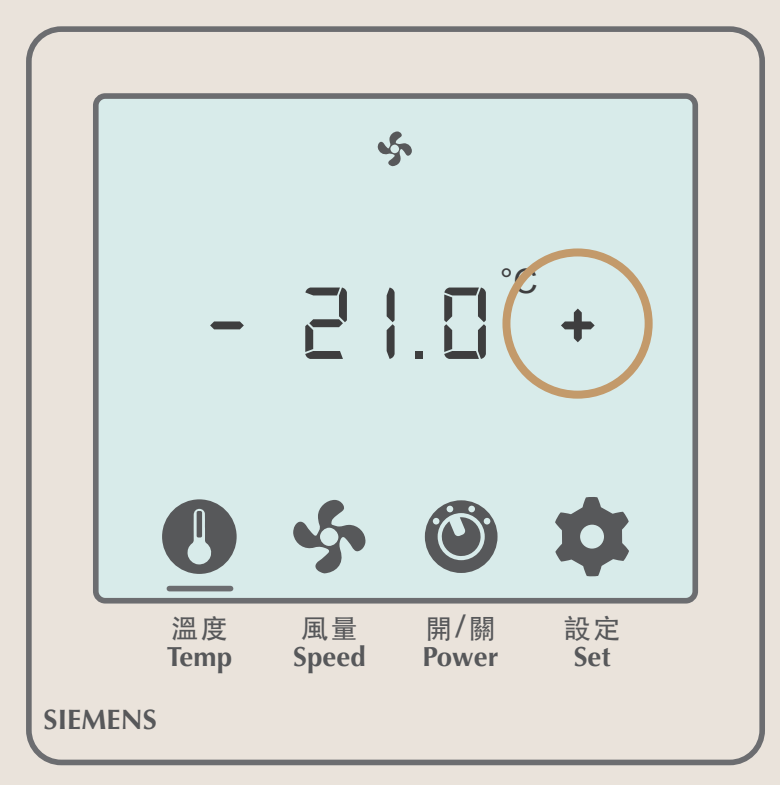

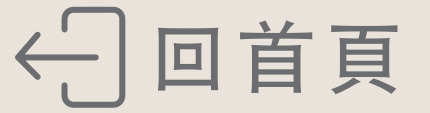

#### 【風量調整】

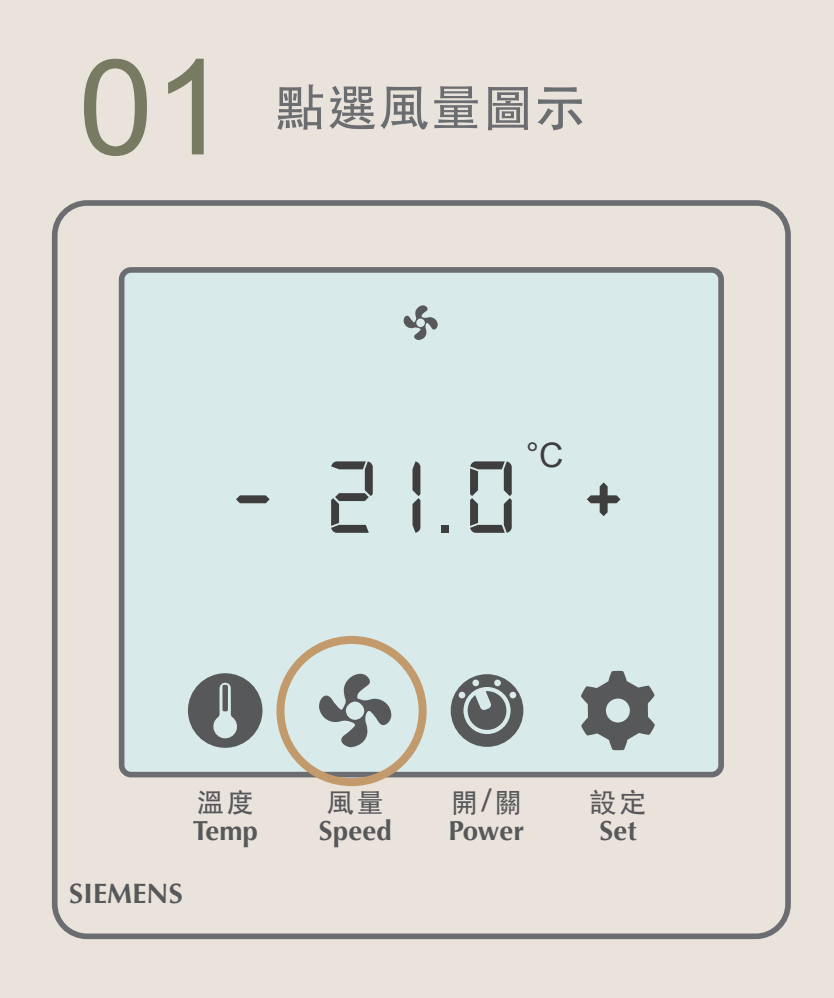

# 02 圖示出現底線 即可進行風量調整

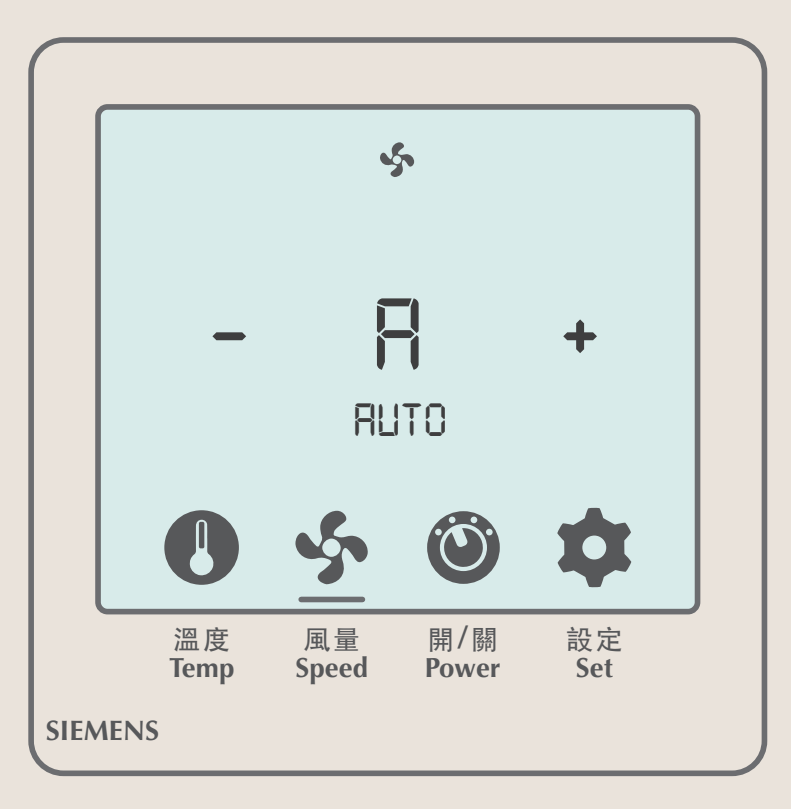

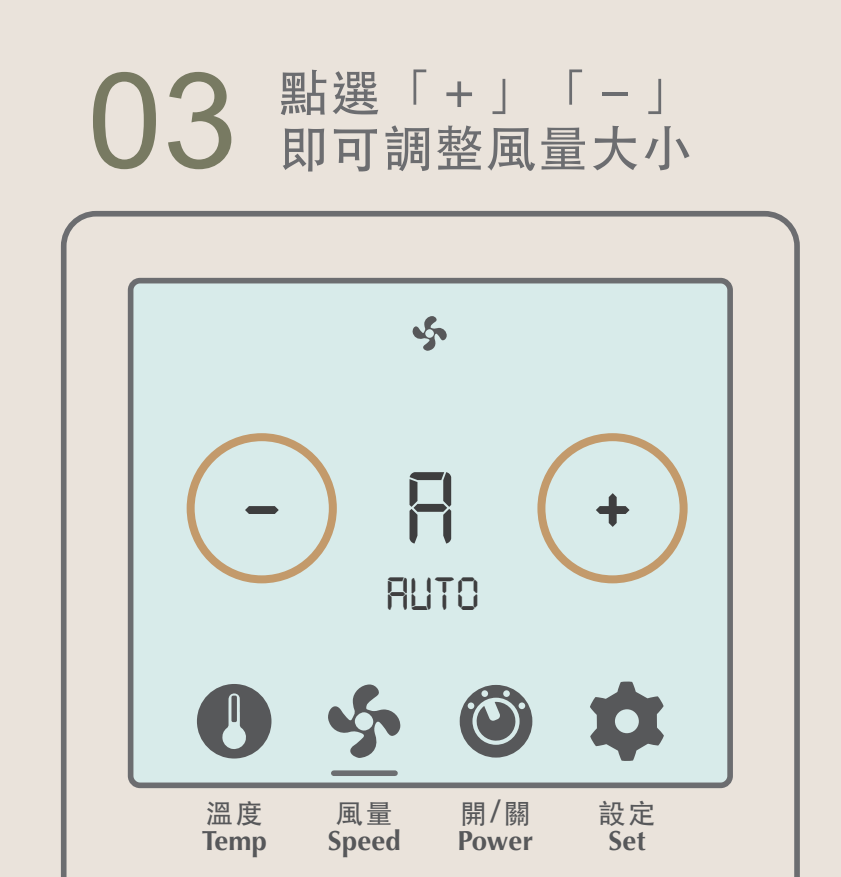

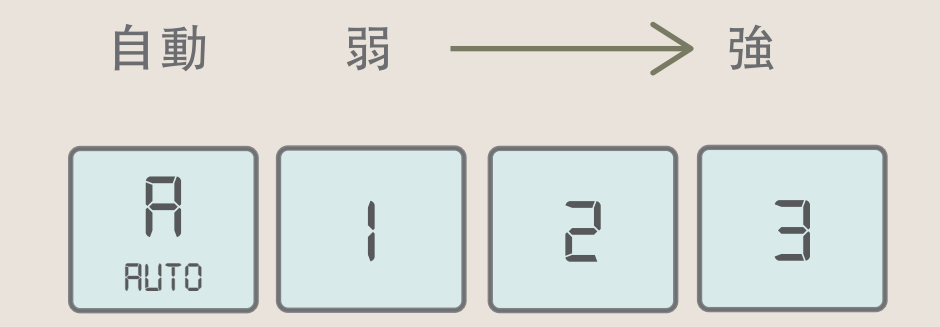

SIEMENS

【開啟/關閉空調】

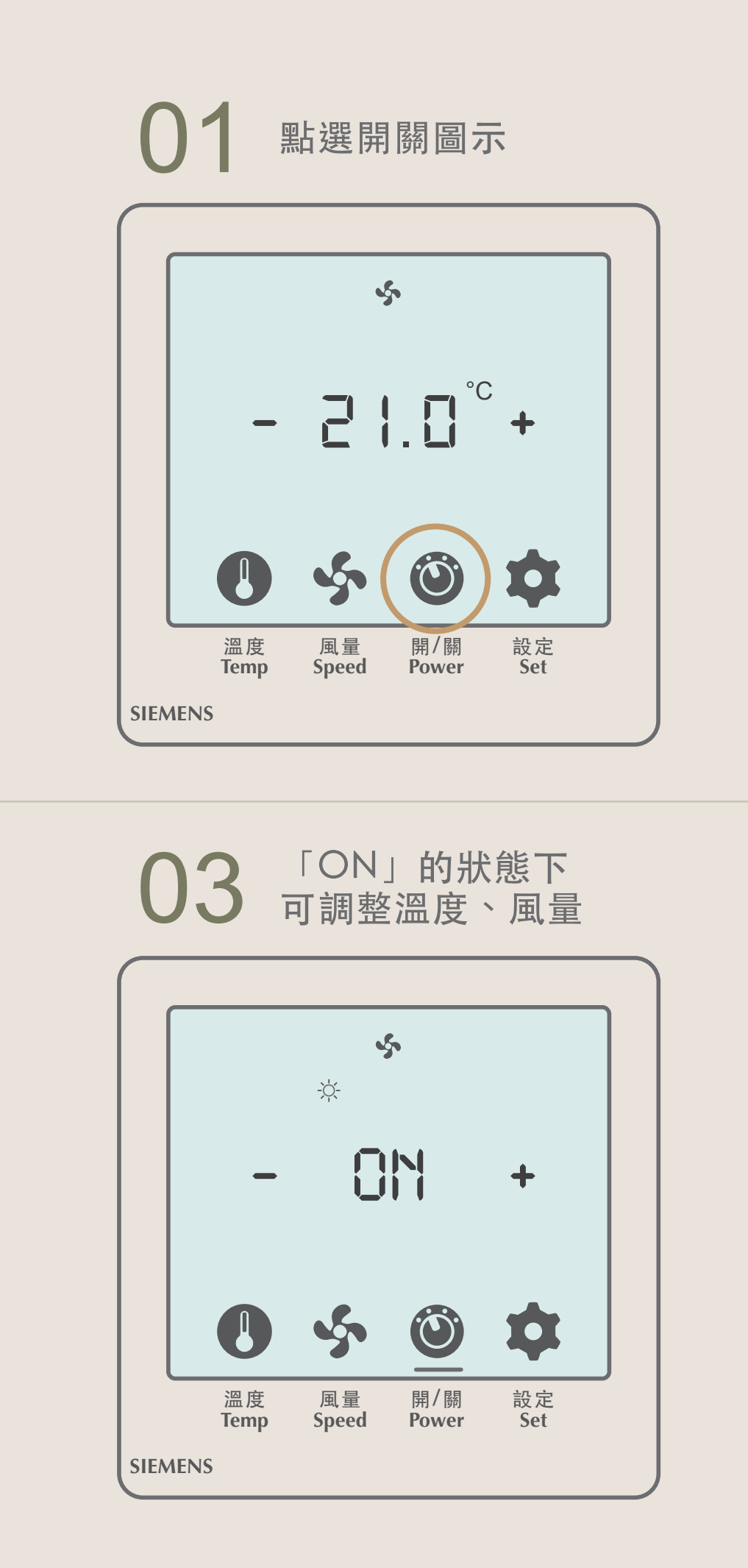

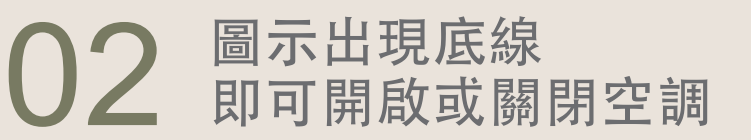

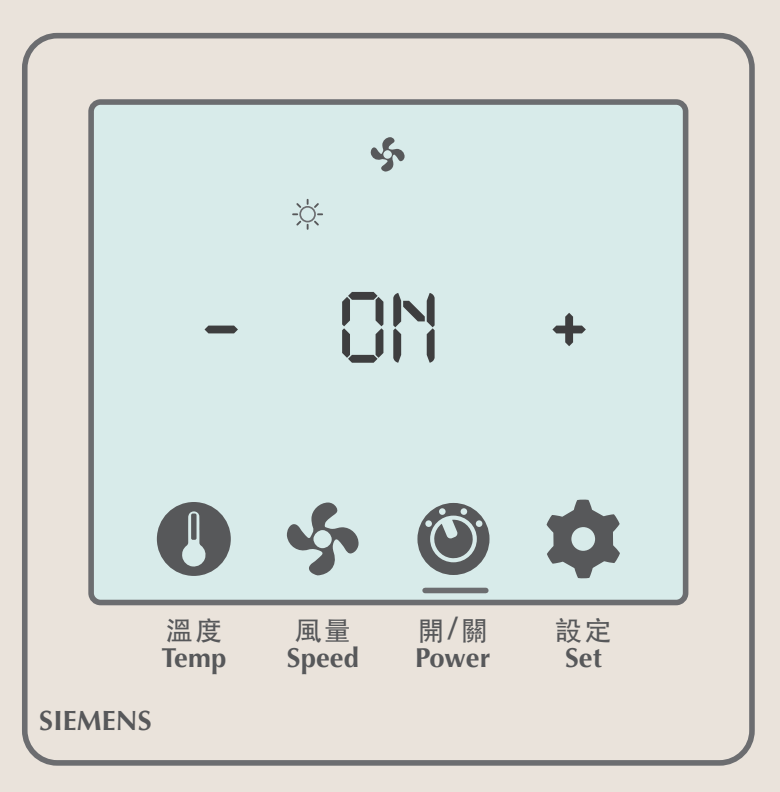

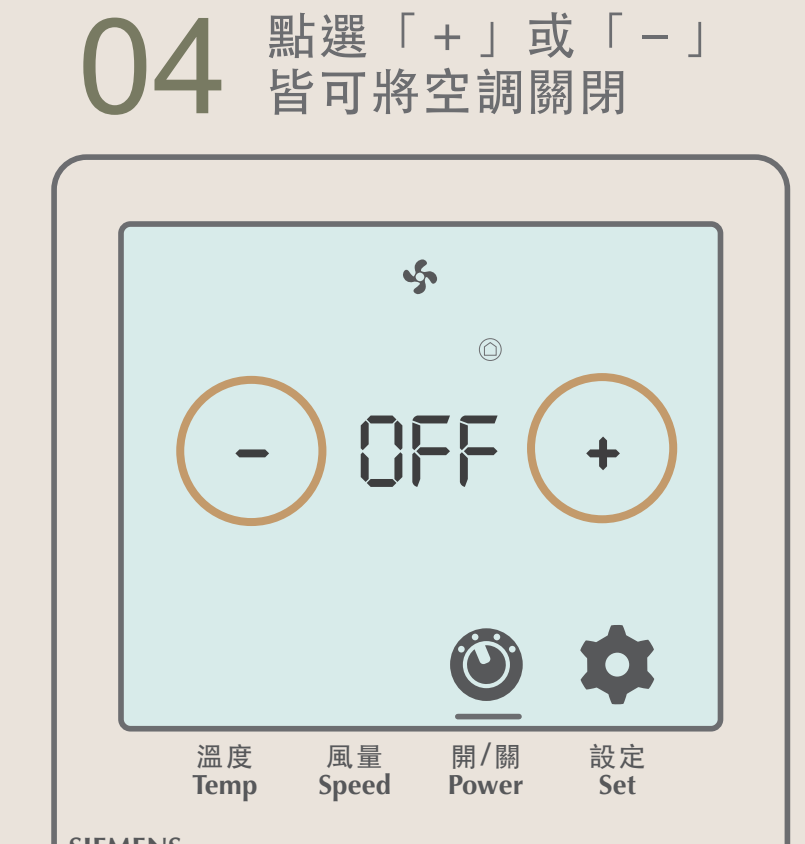

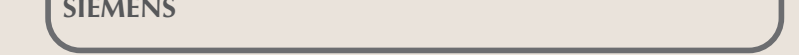

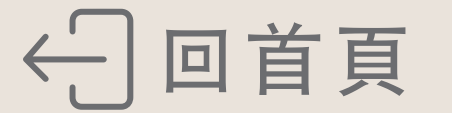

# 電視功能介紹

- ▶ 電視頻道 請參考實際電視內容
- ▶ Youtube投影功能
- ▶ Netflix投影功能
- ▶ Miracast無線螢幕分享
- ▶ AirPlay鏡像輸出
- ▶ **免費電影** 請參考實際電視內容

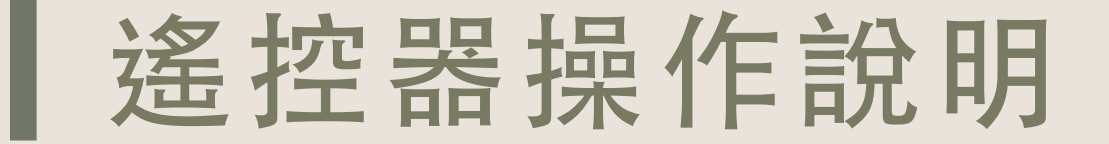

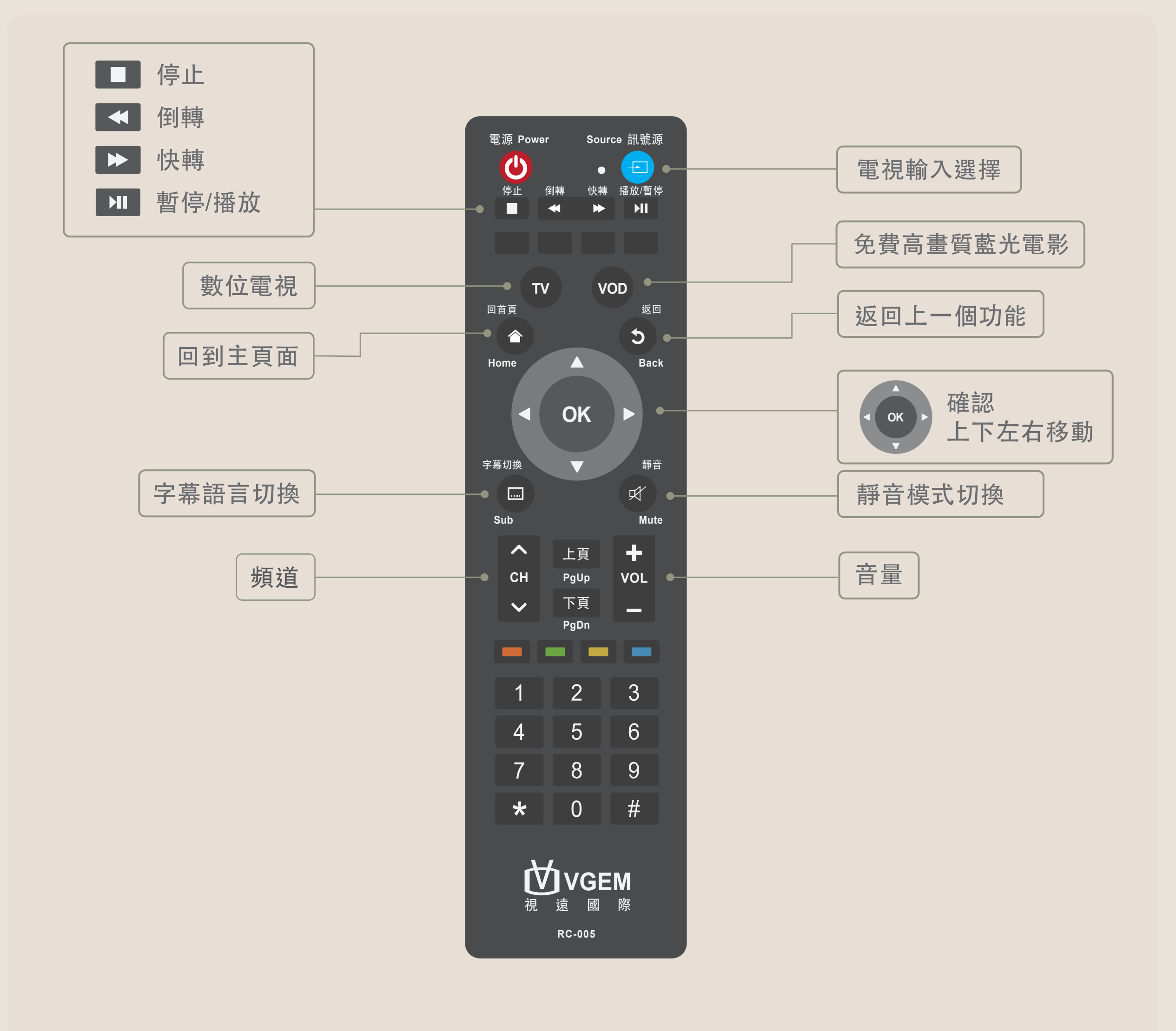

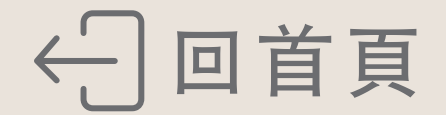

# Youtube投影功能

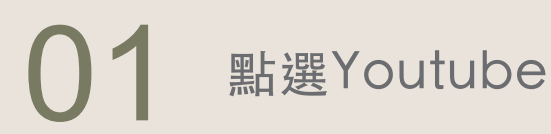

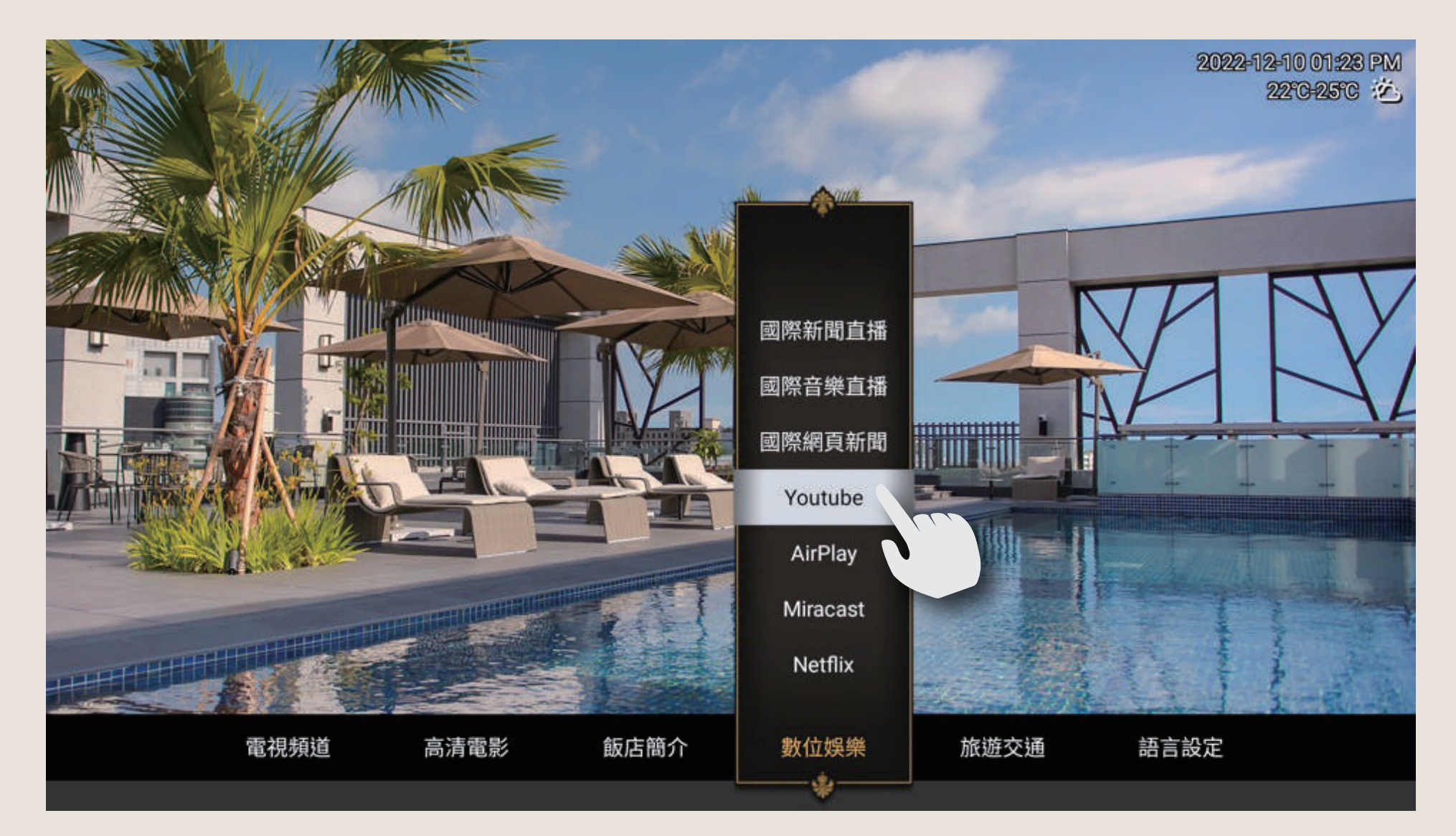

# 02 進入「設定」

● <sup>登入</sup> 設定

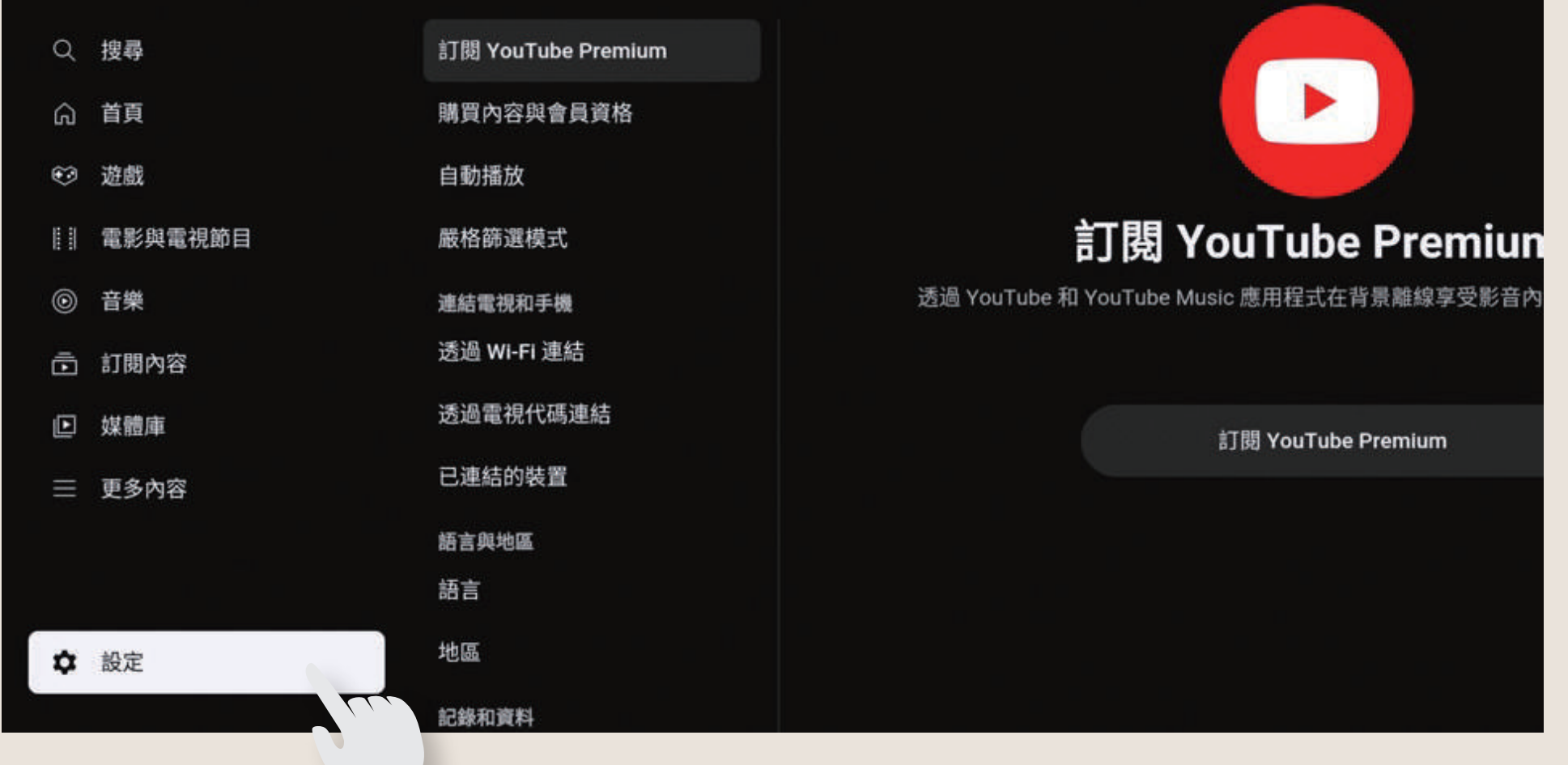

#### **03** 找到「透過電視代碼連結」 於手機上依照螢幕上指示設定

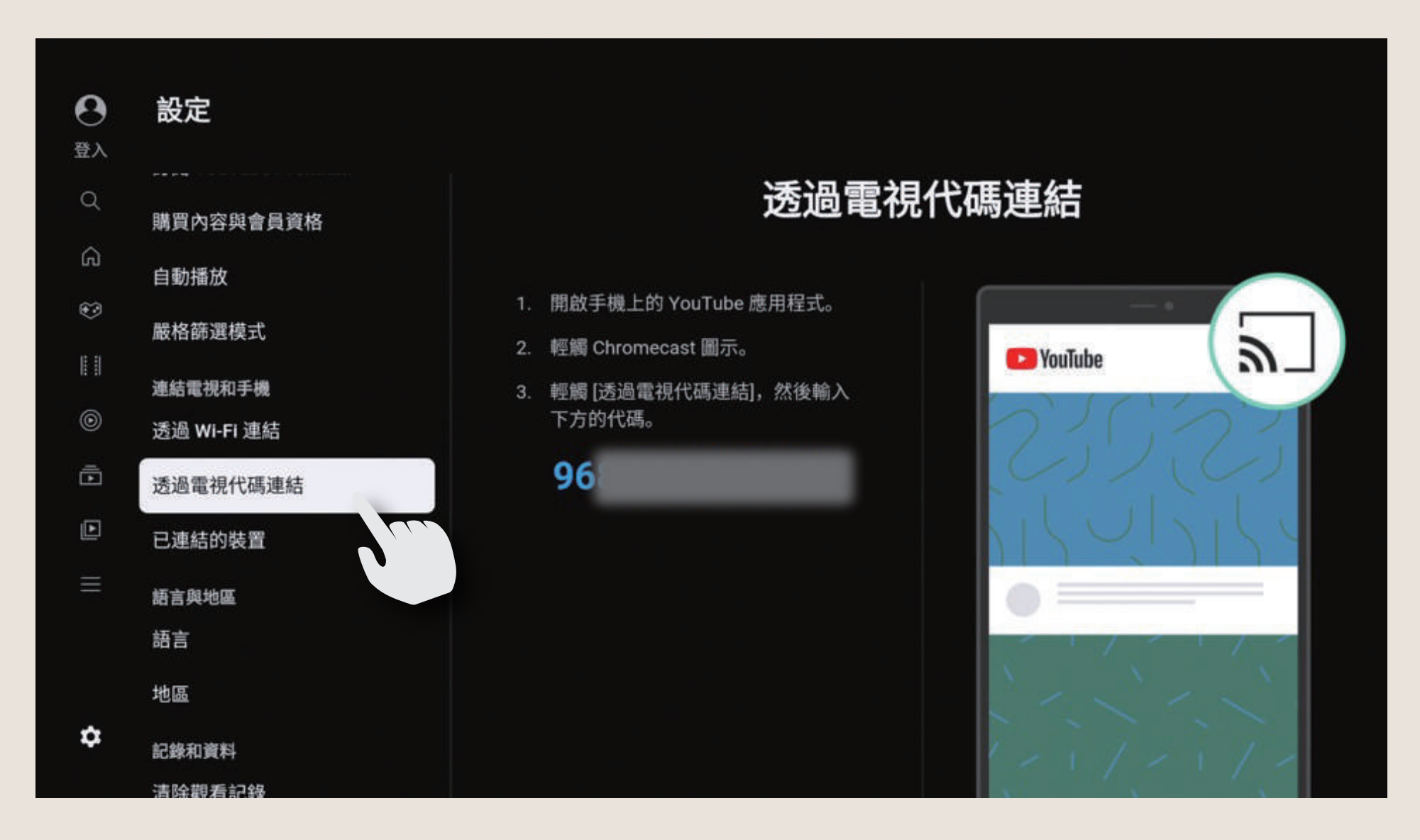

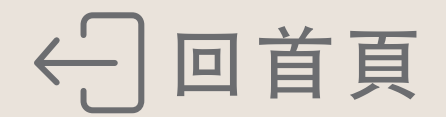

# Netflix投影功能

飯店內機上盒無內建Netflix應用程式 請輸入個人Netflix會員資料方可使用本投影功能 影片播放中畫質會自動依網路頻寬狀況變更 (每20秒一次)

### 01 點選Netflix

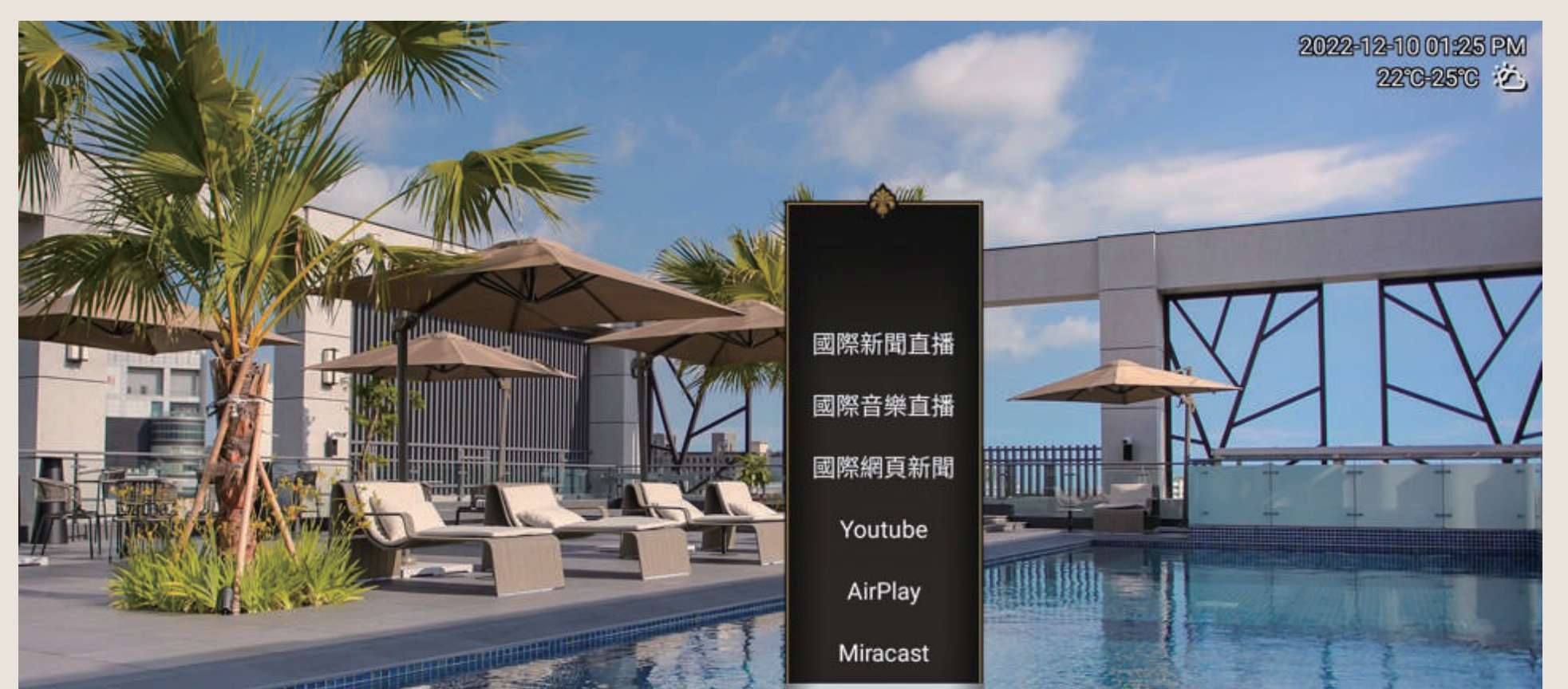

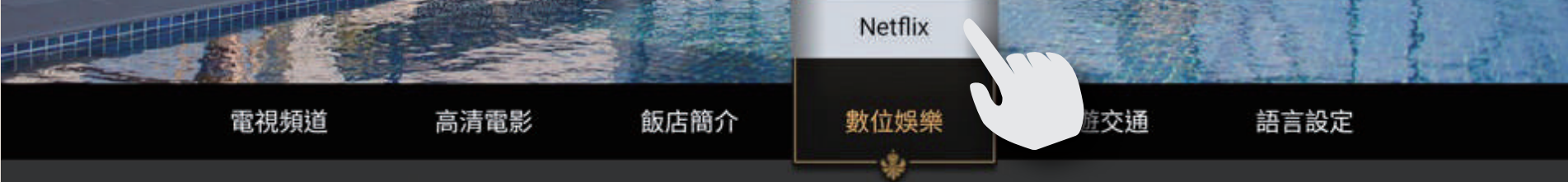

### 02 參照螢幕上解說進行設定

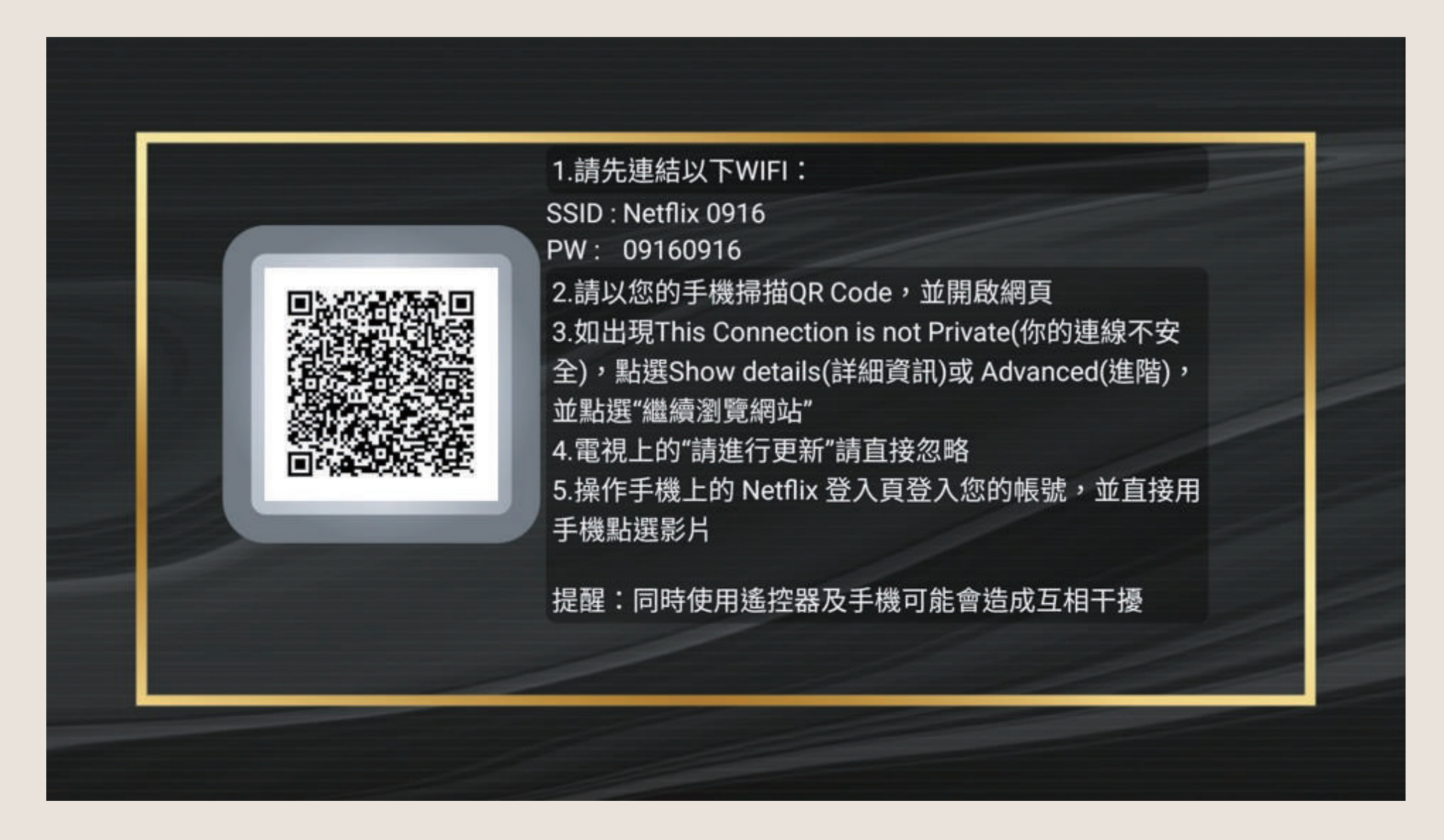

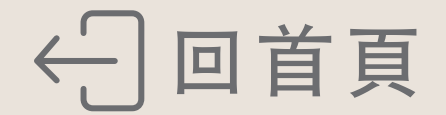

# Miracast無線螢幕分享

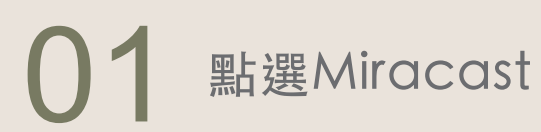

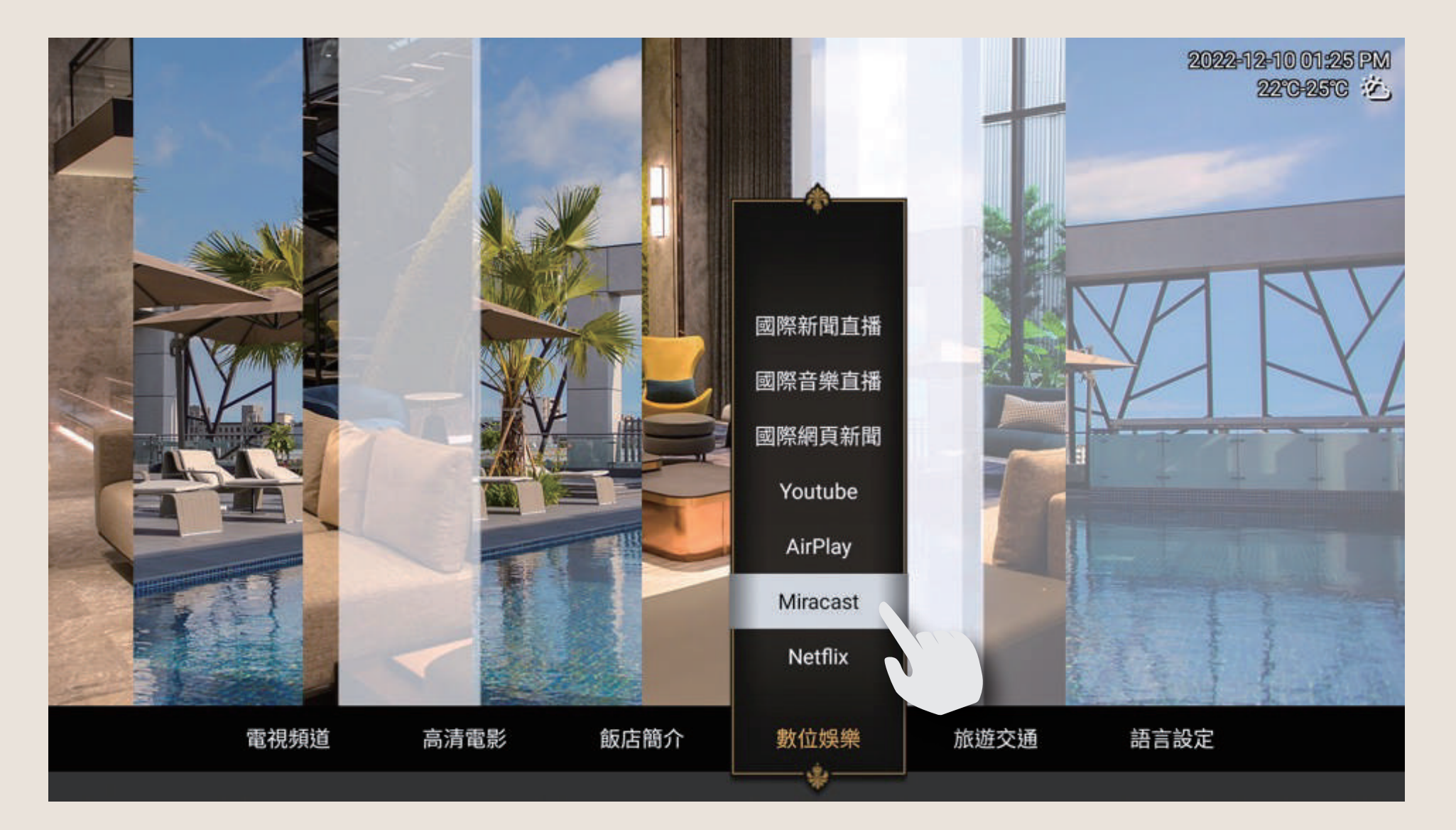

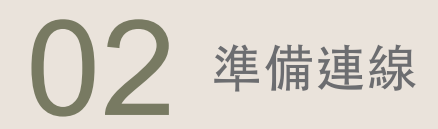

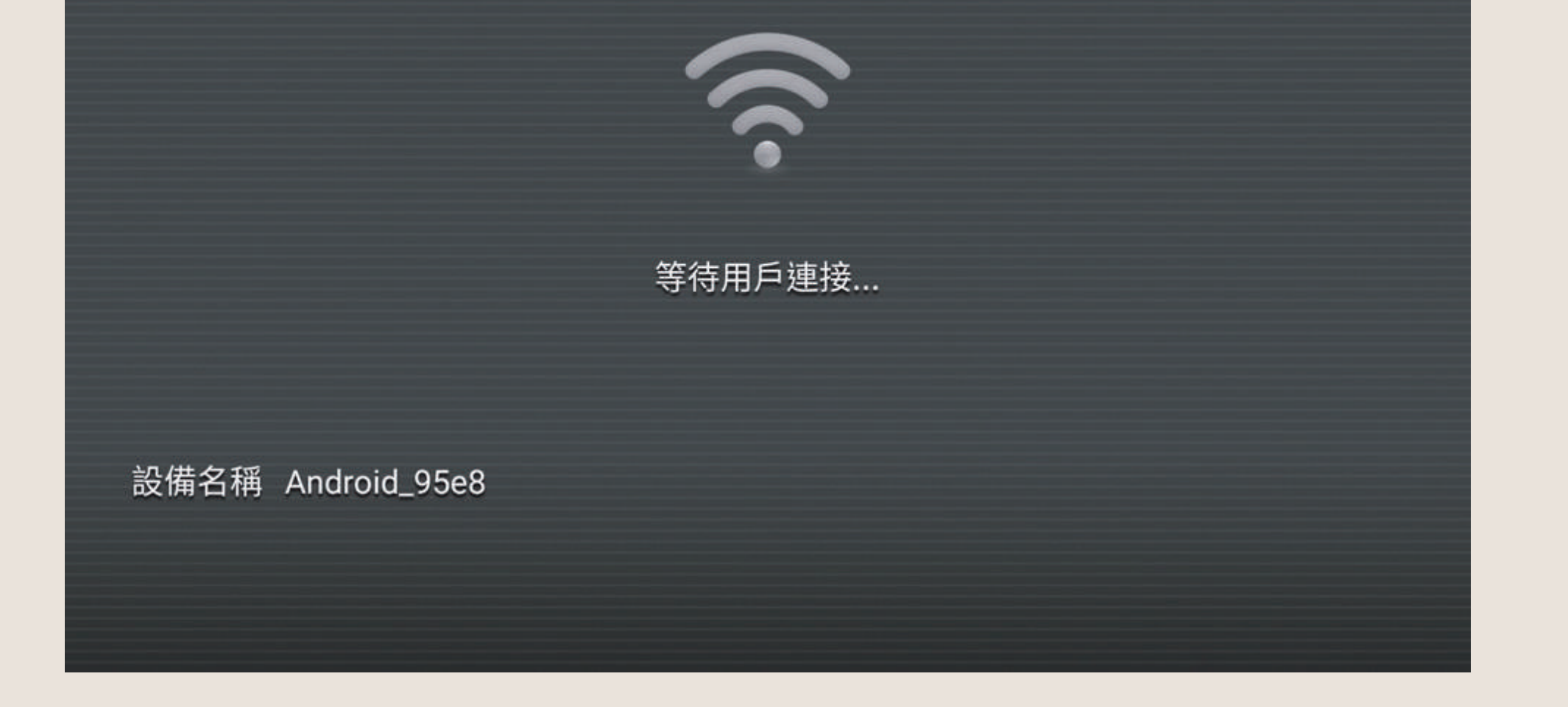

#### 03 以Samsung手機示範 Android手機各廠牌投影名稱/設定位置不同

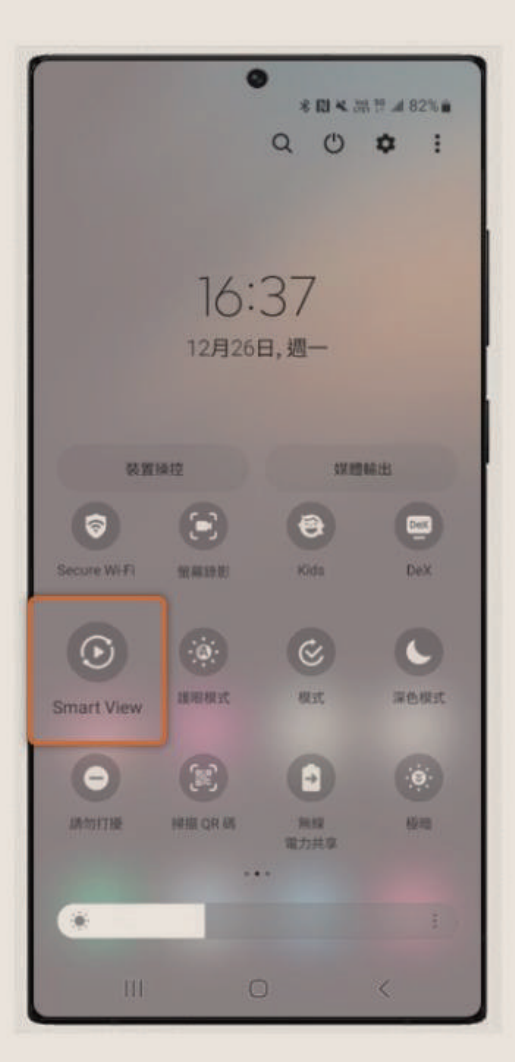

| Smai | rt View     | 1       |
|------|-------------|---------|
|      |             |         |
| 手機一  | •其他裝置       |         |
| 請選擇社 | 次鏡射手機螢幕或播放媒 | 體內容的裝置。 |
| Q    | Samsung QN9 | 5BA 65  |
|      |             |         |
|      | 找不到您欲尋找的    | 目標裝置嗎?  |
|      |             |         |
|      |             |         |
|      |             |         |
|      |             |         |
|      |             |         |
|      |             |         |
|      |             |         |
|      |             |         |
|      |             |         |
|      |             |         |
| 其他裝  | 置 → 手機      |         |
| 其他裝  | 置→手機        |         |

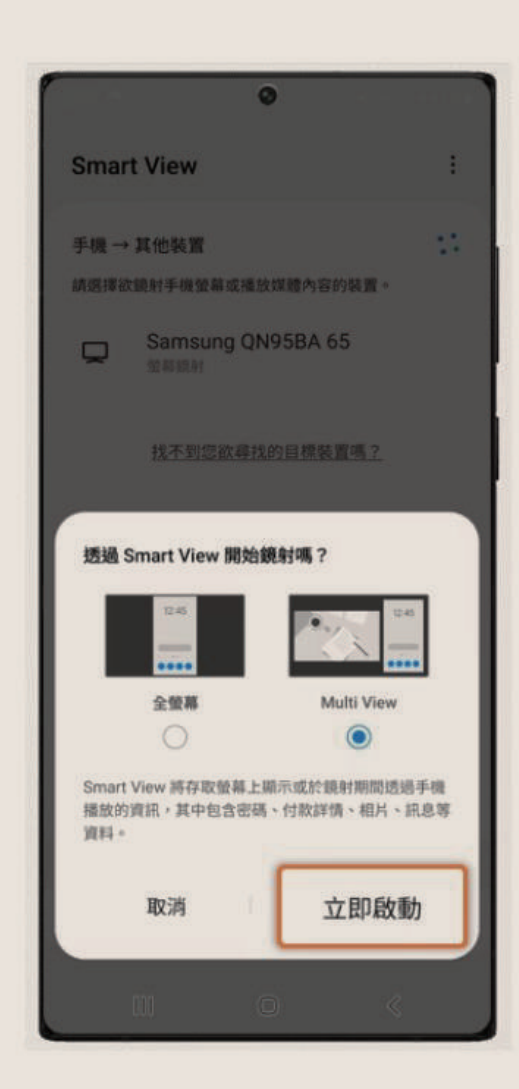

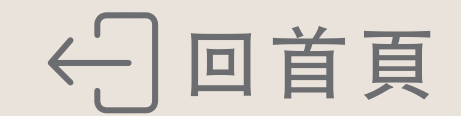

# AirPlay鏡像輸出

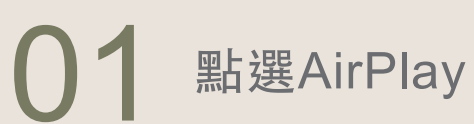

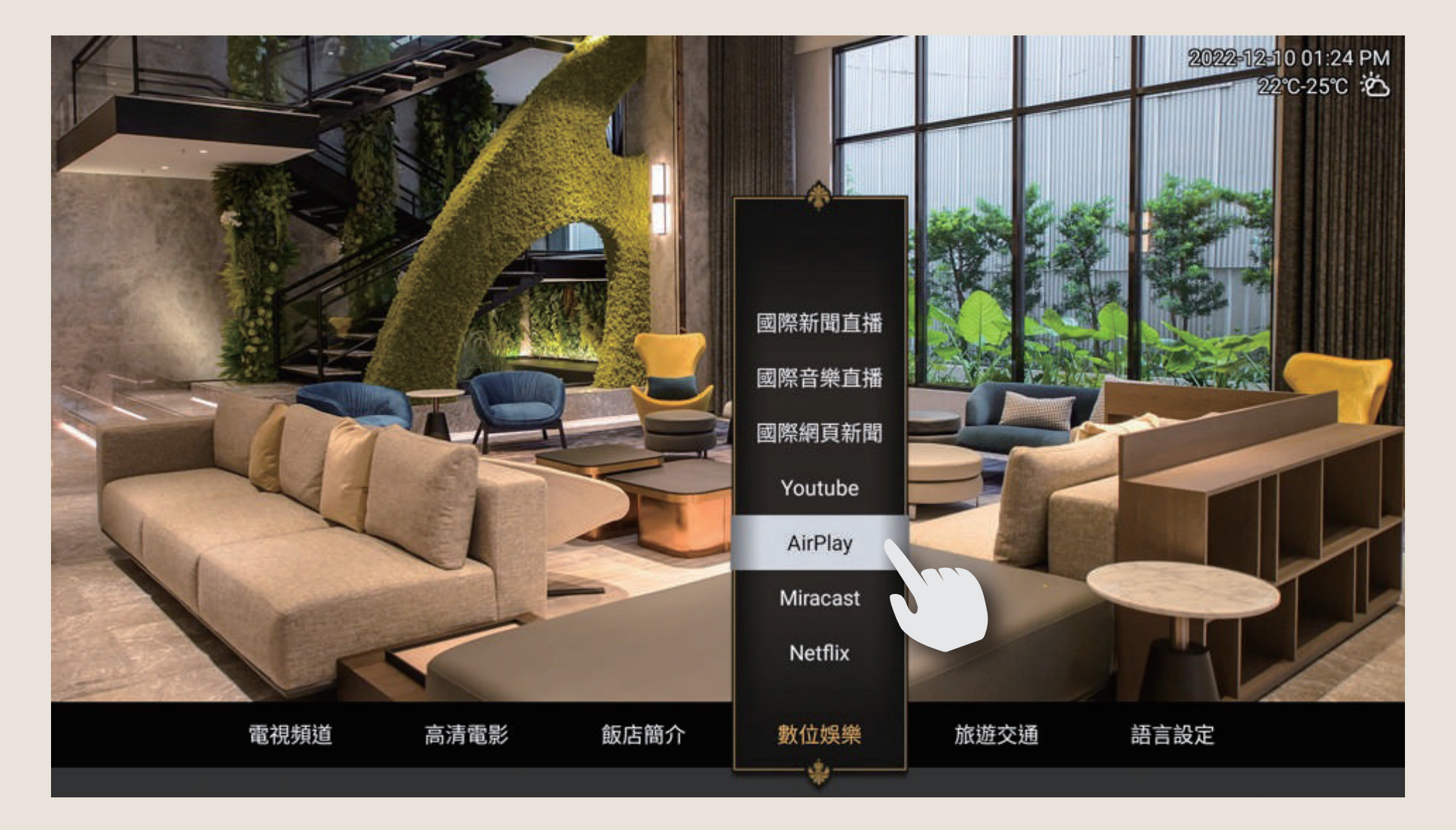

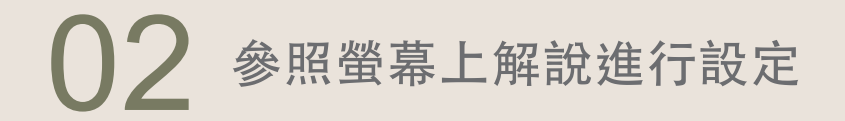

2022-12-10 台南 22℃-25℃

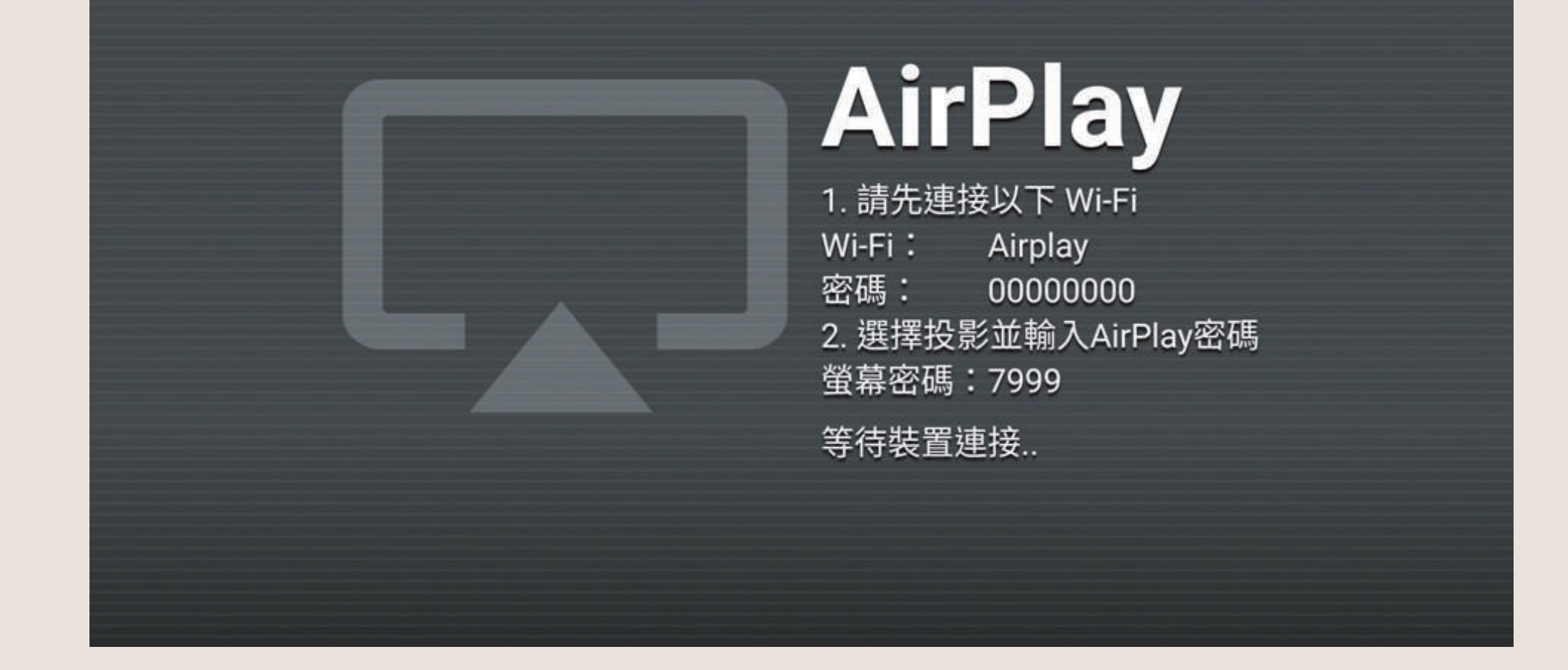

03

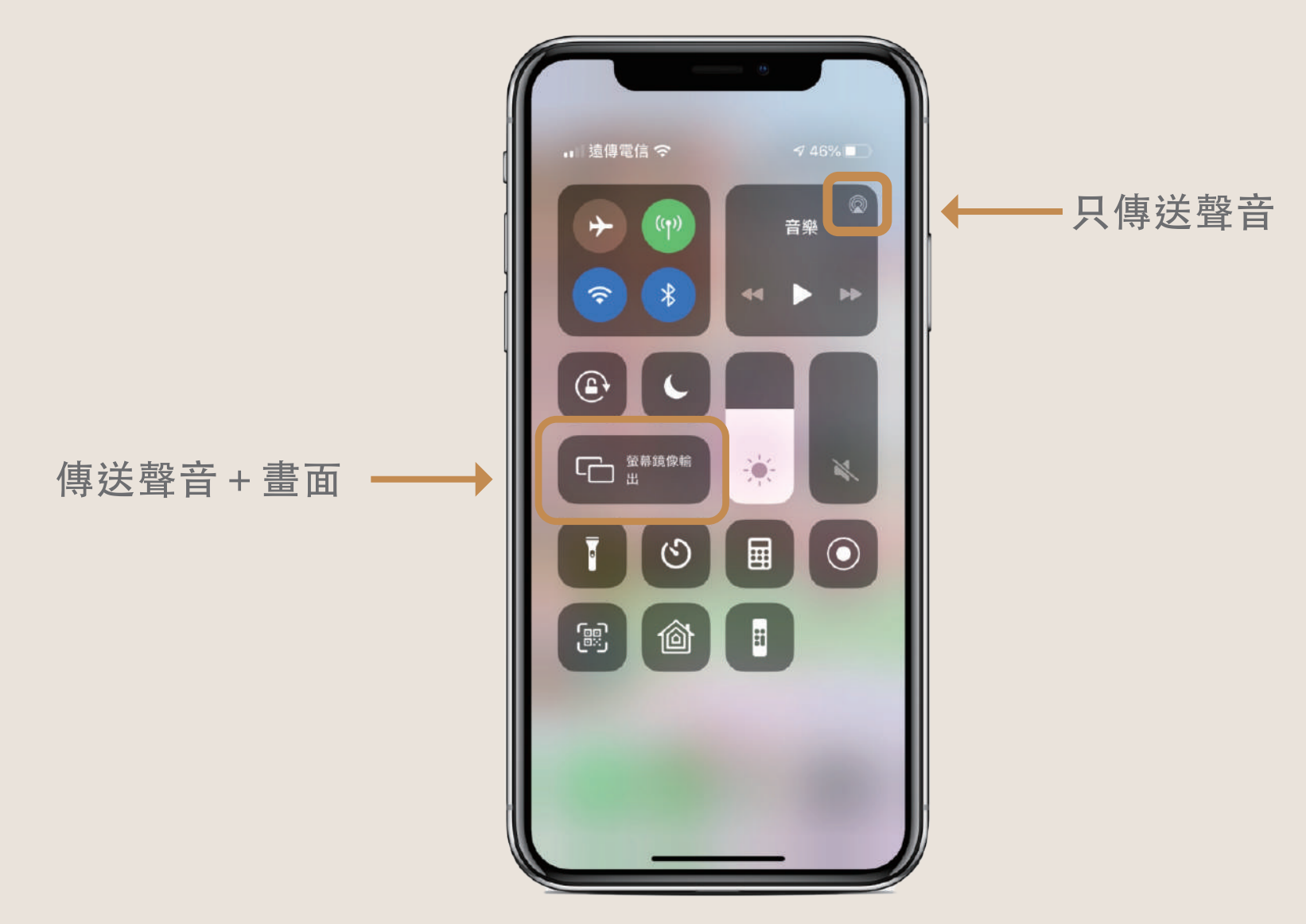

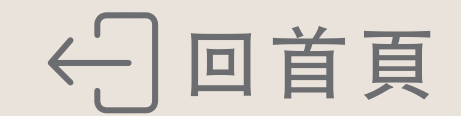

# 保險箱操作方式

【保險箱面板】

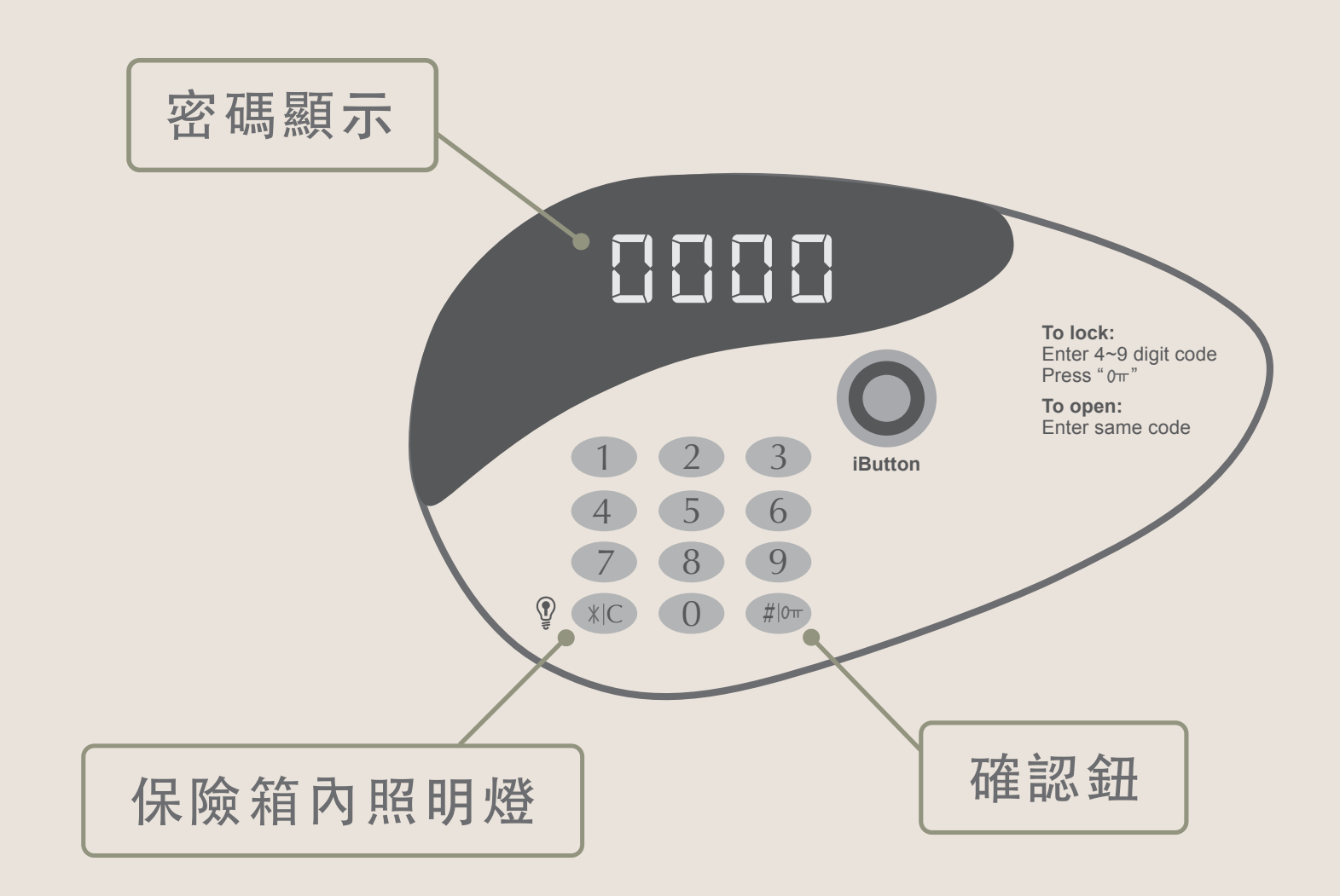

### 【使用保險箱】

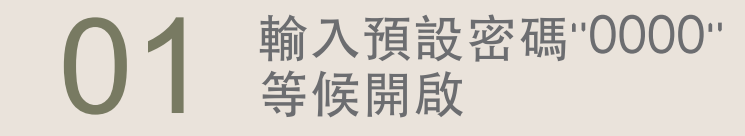

02 開啟時門會自動彈出

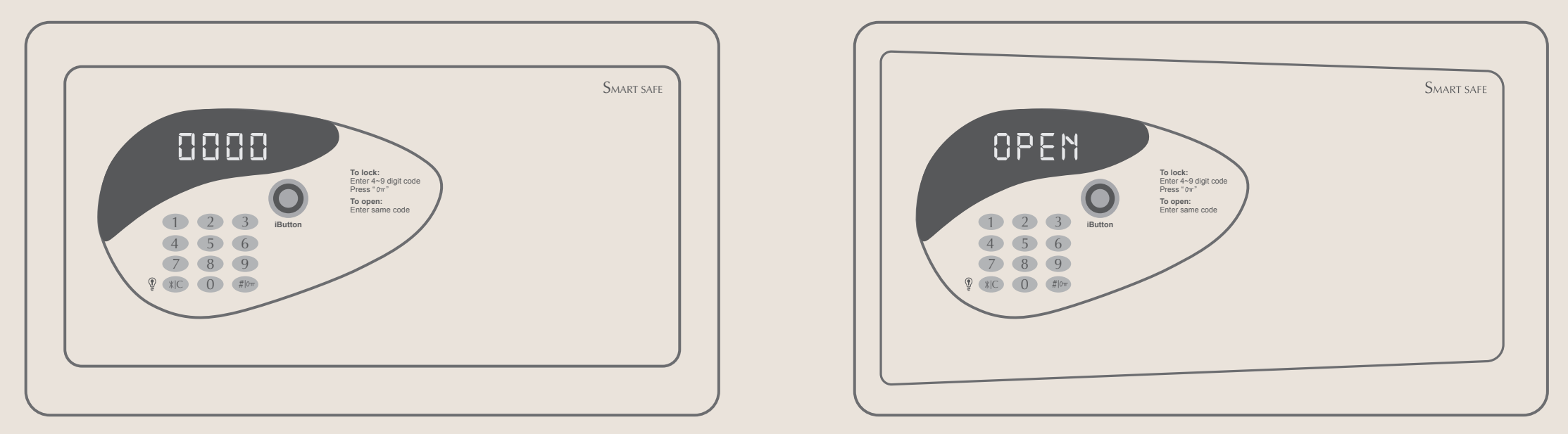

# 【關閉保險箱】

#### 按壓保險箱門直到完成設定

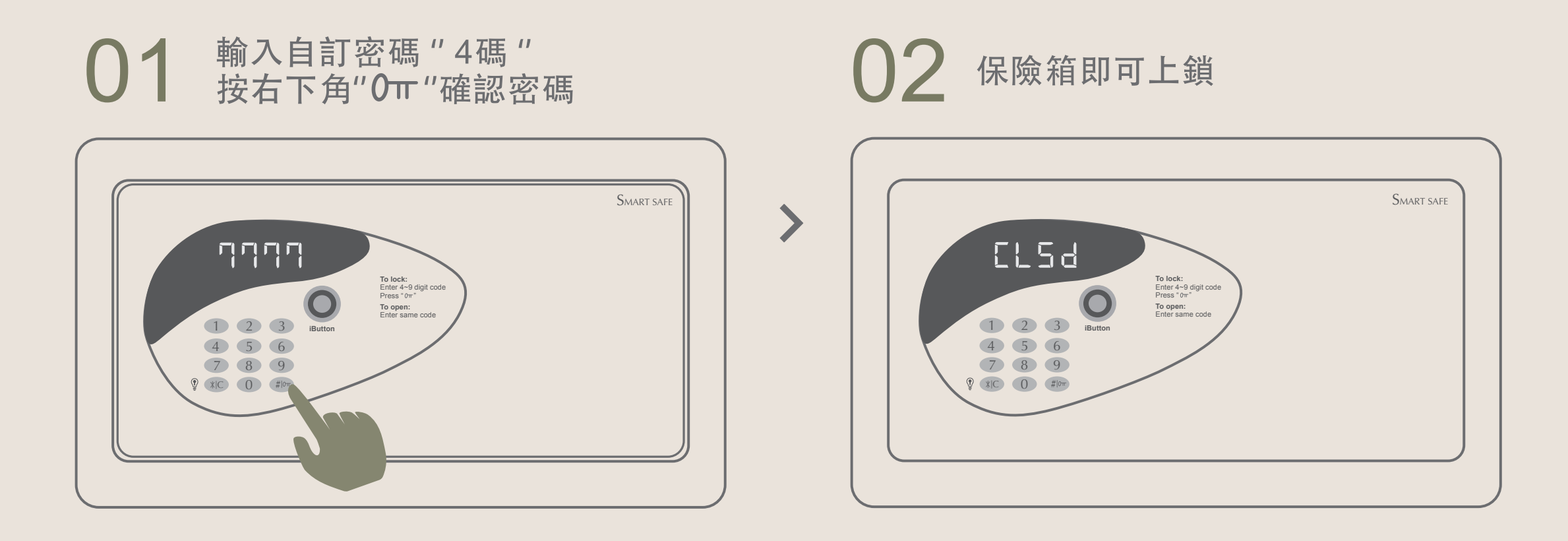

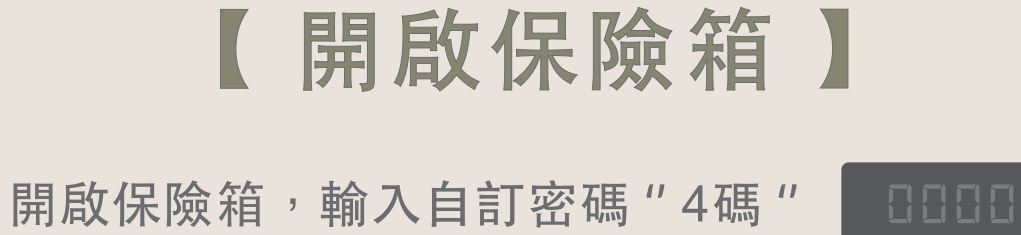

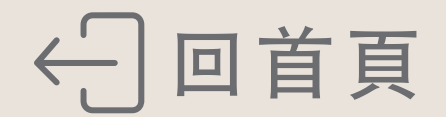

客房備品

親愛的貴賓:

本飯店備有多款備品,如有需求歡迎洽詢櫃台服務人員

- 01 嬰兒床 13 機能性枕頭
- 02 澡盆/矮凳/水瓢 14 轉接頭
- 03 奶瓶消毒鍋 15 延長線
- 04
   兒童被
   16
   充電線/充電組

   IOS | Type C | Android
- 05 兒童枕

# 06 熨衣板/熨斗

# 07 空氣清淨機

# 08 除濕機

- 09 羽絨被
- 10 毛毯
- 11 電暖器
- 12 針線包

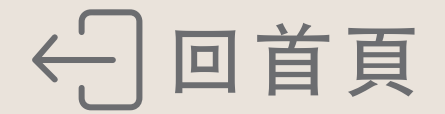

# 客房枕頭

親愛的貴賓:

本飯店備有多款枕頭,如有需求歡迎洽詢櫃台服務人員

01 記憶枕

02 乳膠枕

03 豆腐枕

04 緣豆殼舒眠枕

05 天絲棉蝶型枕

### 06 針織棉按摩枕

## 07 涼感石墨烯乳膠獨立筒枕

# 08 全棉大豆舒眠枕

# 09 茶葉枕

# 10 Q彈釋壓獨立筒彈簧枕

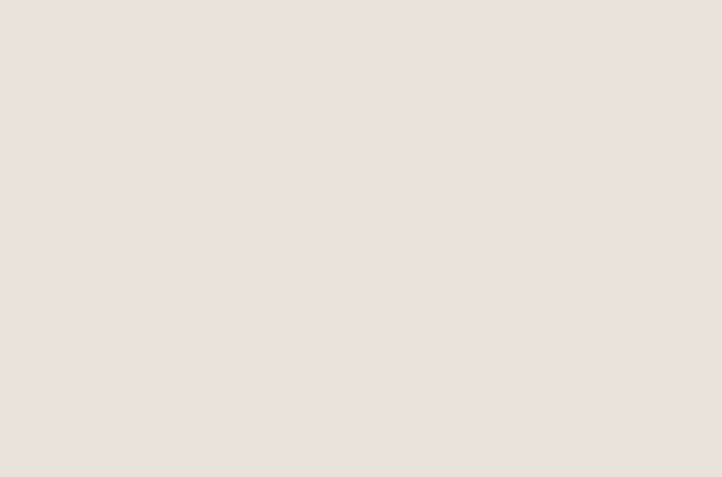

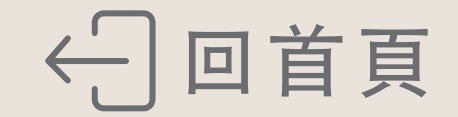

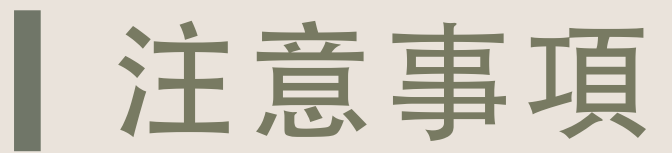

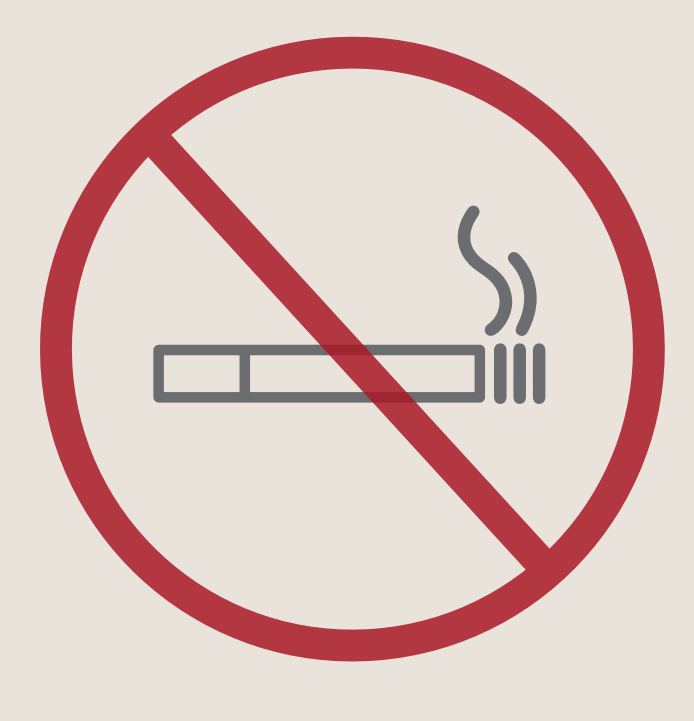

禁止吸菸

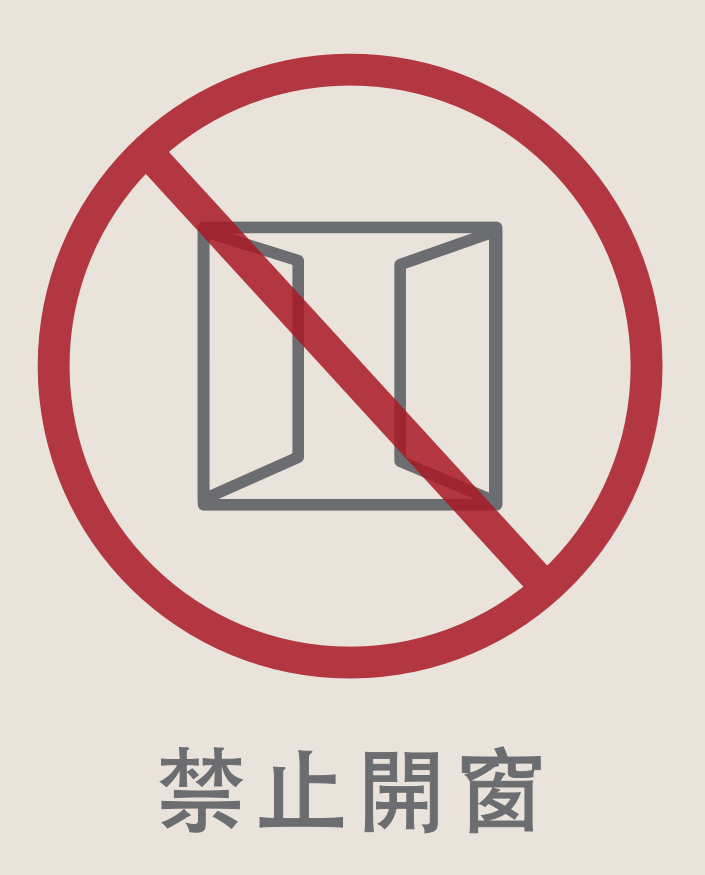

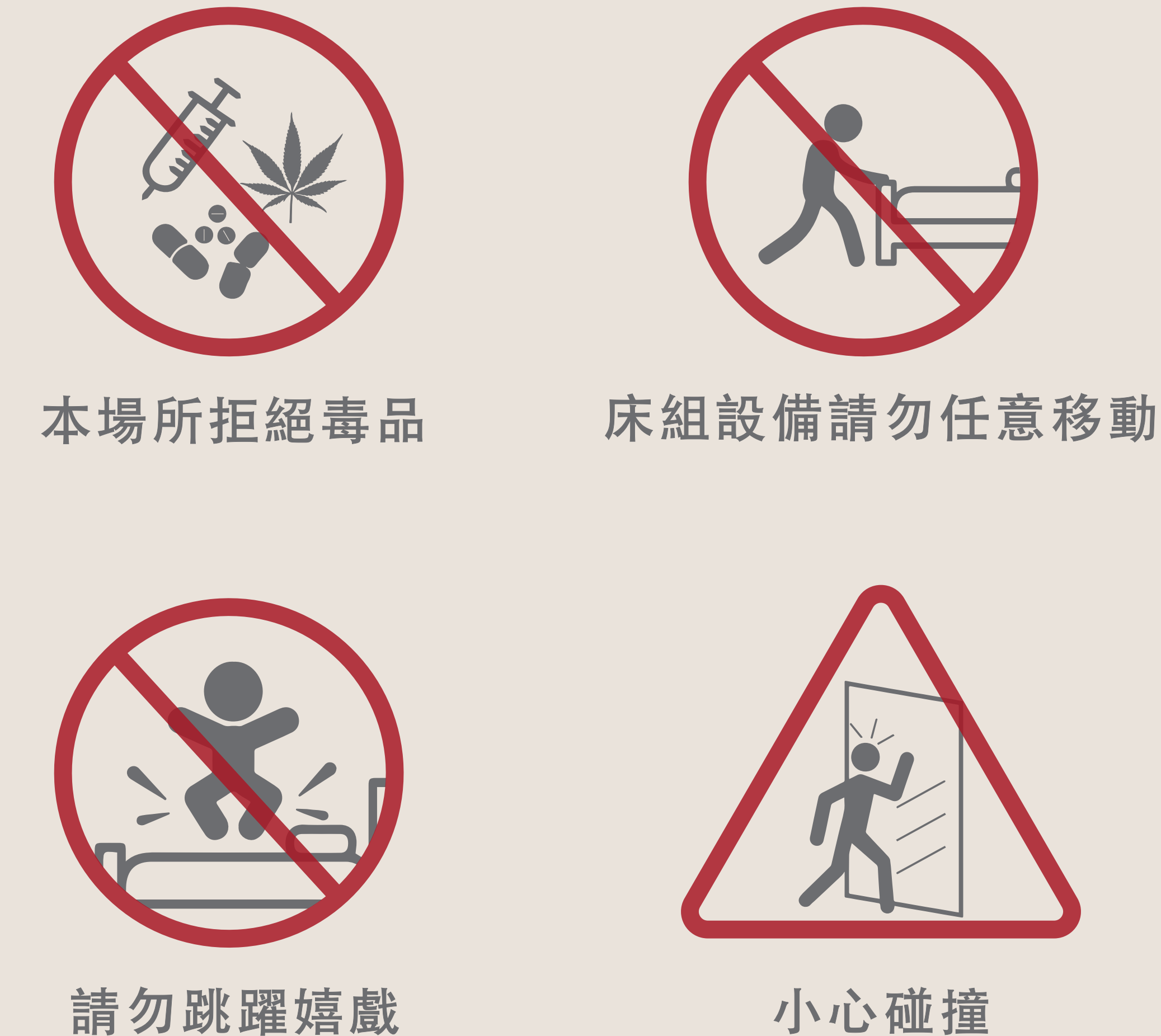

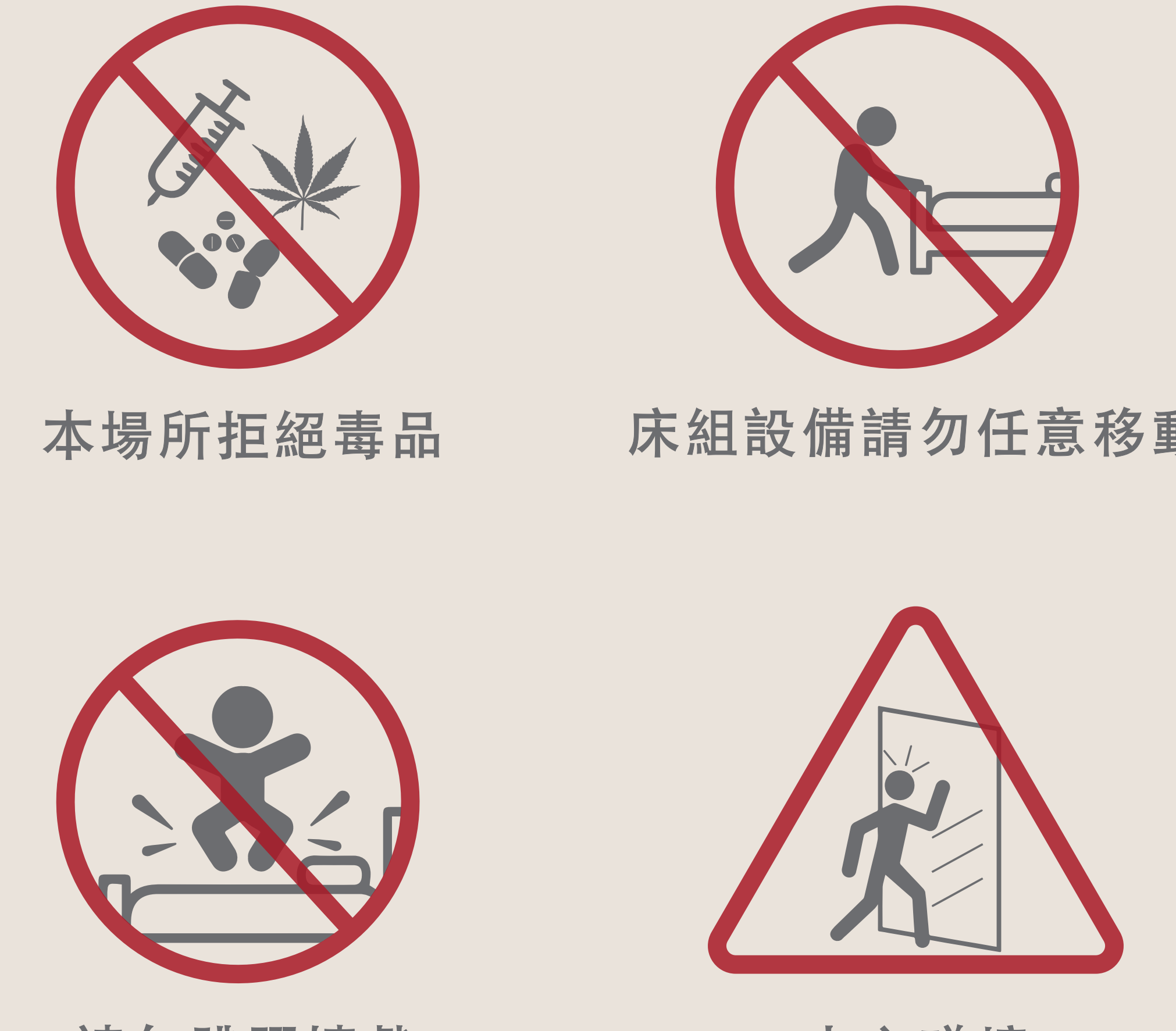

請勿跳躍嬉戲

如使用客房電話撥打外線皆有費用產生 相關費用請洽飯店櫃檯。

本飯店提供女性生理用品、保險套及水性潤滑劑 如有需求請向飯店櫃台索取。

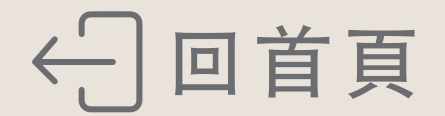

# 相關認證標章

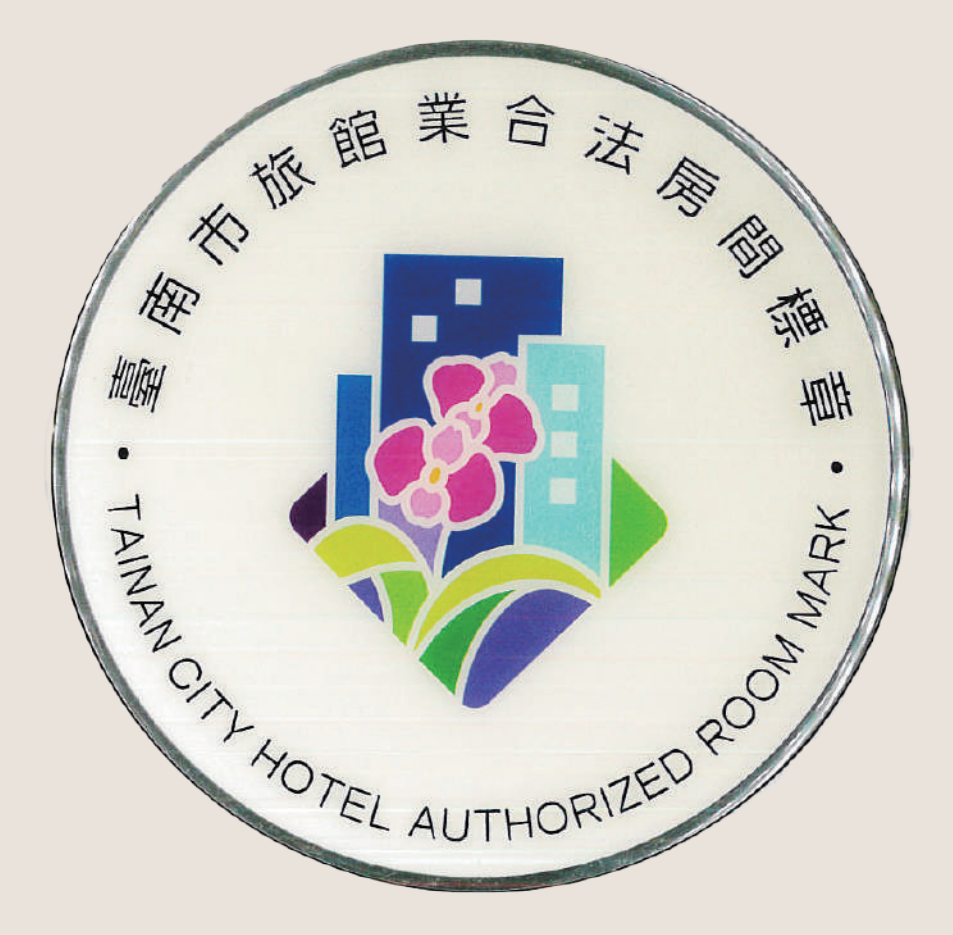

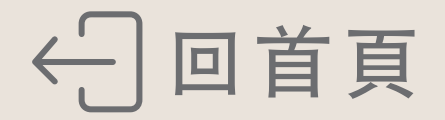

# **Room Introduction**

01

02

FLOOR GUIDE

| 03 | TV           |
|----|--------------|
| 04 | SAFE         |
| 05 | ROOM AMENITY |
| 06 | PILLOW       |
| 07 | PRECAUTIONS  |
| 80 | HOTEL MARK   |
|    |              |

AC

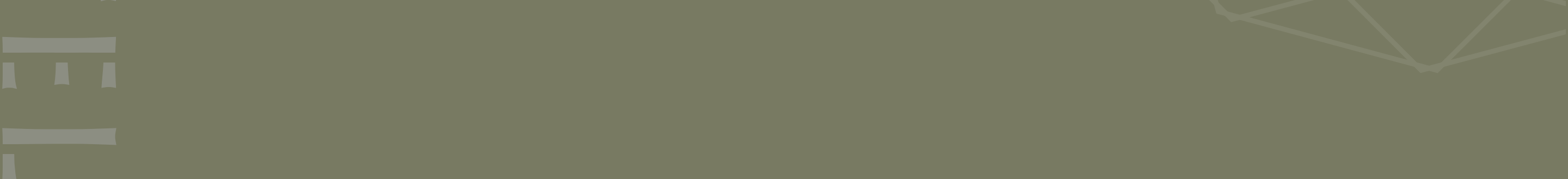

# FLOOR GUIDE

#### 

GARDEN SWIMMING POOL CHILDREN'S WADING POOL ③ OPENING HOURS | 07:00-10:30 13:30-21:30

S OPENING HOURS | 06:30-22:00

RF

© OPENING HOURS | 06:30-22:00

SHOWER ROOM © OPENING HOURS | 06:30-21:30

3F-11F

FLOOR GUIDE

Water dispenser on every floor

BANQUET ROOM / MEETING ROOM © OPENING HOURS | 08:30-21:00

S OPENING HOURS |
 Brunch 9:30-14:00
 Lunch 11:00-14:00
 Afternoon tea 14:00-17:30
 Dinner 17:30-21:00

# 1F

#### HOTEL LOBBY

#### **RONG-TING RESTAURANT**

 OPENING HOURS |
 Breakfast 06:30-10:00 (Weekdays) 06:30-11:00 (Weekend 
 Holidays)
 Brunch 11:00-13:00 (Weekdays)
 Lunch 12:00-14:00 (Weekend 
 Holidays)
 Dinner 17:30-21:00 (Everyday)

# B1F PARKING SPACE FOR SCOOTERS

#### 2F-B3F PARKING LOT

← Home

# Instructions for Using the Air-conditioner

#### How to switch the panel On/Off

**01** Touch the center of the panel, until the screen lights up

L

![](_page_17_Picture_3.jpeg)

02 The panel will enter standby when untouched for 5 seconds

![](_page_17_Figure_5.jpeg)

#### Temperature adjustment

No heating function

![](_page_17_Figure_8.jpeg)

![](_page_17_Picture_9.jpeg)

![](_page_17_Picture_10.jpeg)

**03** Tap " – " to lower the temperature

![](_page_17_Figure_12.jpeg)

![](_page_17_Picture_13.jpeg)

Tap " + " to increase the temperature (maximum temperature 26°)

![](_page_17_Figure_15.jpeg)

![](_page_17_Picture_16.jpeg)

#### Air flow adjustment

#### Tap the air flow icon

![](_page_18_Picture_2.jpeg)

![](_page_18_Picture_3.jpeg)

02 The icon will be underlined and air flow can now be adjusted

![](_page_18_Figure_5.jpeg)

![](_page_18_Picture_6.jpeg)

![](_page_18_Figure_7.jpeg)

SIEMENS

### Switching the air-conditioner On/Off

![](_page_18_Figure_10.jpeg)

The temperature and air flow can 03 be adjusted under "ON" status

![](_page_18_Picture_12.jpeg)

The icon will be underlined and the air-conditioner can now be switched On/Off

![](_page_18_Picture_14.jpeg)

Tap either " + " or " – " to switch Off the air-conditioner

![](_page_18_Picture_16.jpeg)

![](_page_18_Picture_17.jpeg)

# Instructions for Using the TV

- TV Channels \*Please refer to the actual TV content
- Youtube
- Netflix
- Miracast (Screen mirroring for Android)
- **AirPlay** (Screen mirroring for ios)
- Free movie \*Please refer to the actual TV content

# Remote control introduction

![](_page_19_Figure_8.jpeg)

![](_page_19_Picture_9.jpeg)

# YouTube Connect your devices to watch YouTube on smart TV

![](_page_20_Picture_1.jpeg)

![](_page_20_Picture_2.jpeg)

# 02 Go to Settings

![](_page_20_Picture_5.jpeg)

 $03\,$  Find <code>[Link with TV code]</code> and follow the step

| 9      | 設定              |                         |                                               |
|--------|-----------------|-------------------------|-----------------------------------------------|
| λ      |                 |                         |                                               |
| λ      | 購買內容與會員資格       | 透過電視代                   | 碼連結                                           |
| ٦<br>D | 自動播放            |                         |                                               |
| 9      | 嚴格篩選模式          | 1. 開啟手機上的 YouTube 應用程式。 |                                               |
| 1      | 1001日 00 A31天上V | 2. 輕觸 Chromecast 圖示。    | 🖸 YouTube                                     |
|        | 連結電視和手機         | 3. 輕觸 [透過電視代碼連結],然後輸入   |                                               |
| )      | 透過 Wi-Fi 連結     | 下方的代碼。                  | 21,21                                         |
| 1      | 透過電視代碼連結        | 21                      | $\langle \sigma \rangle \langle \phi \rangle$ |
| ]      | 已連結的裝置          |                         | h SUM SU                                      |
|        | 語言與地區           |                         |                                               |
|        | 語言              |                         |                                               |
|        | 地區              |                         | 1 ~ 1 ~ 1                                     |
| 2      | 記錄和資料           |                         | 1/1////                                       |
|        | 清除觀看記錄          |                         |                                               |

![](_page_20_Picture_8.jpeg)

# **Netflix** Connect your devices to watch Netflix on smart TV

There is no built-in Netflix application in the hotel TV Please enter Netflix member information to use this function \*The video quality will automatically change according to the internet bandwidth during video playback (every 20 seconds)

# 01 Click Netflix

![](_page_21_Picture_3.jpeg)

![](_page_21_Figure_4.jpeg)

02 Use the phone Sign In to Netflix than follow the step

![](_page_21_Picture_6.jpeg)

![](_page_21_Picture_7.jpeg)

# Miracast

![](_page_22_Picture_1.jpeg)

Click Miracast

![](_page_22_Picture_3.jpeg)

![](_page_22_Picture_4.jpeg)

![](_page_22_Picture_5.jpeg)

![](_page_22_Picture_6.jpeg)

Each brand of Android system has its own name and setting block (For example: Samsung)

![](_page_22_Picture_8.jpeg)

|     | -                        |          |           |
|-----|--------------------------|----------|-----------|
| 于機一 | • 具 他 裝 面<br>欠鏡射手機 螢 幕或指 | 依媒體內容的   | · · · · · |
| Q   | Samsung C<br>MARM        | N95BA 65 | 5         |
|     | 找不到您欲尋                   | 找的目標裝置   | (III) ?   |
|     |                          |          |           |
|     |                          |          |           |
|     |                          |          |           |
|     |                          |          |           |
|     |                          |          |           |
|     |                          |          |           |
| 甘体跌 | ₩ → <b>£</b> 18          |          |           |
| 其他裝 | 置→手機                     |          |           |

![](_page_22_Picture_10.jpeg)

![](_page_22_Picture_11.jpeg)

# AirPlay

![](_page_23_Picture_1.jpeg)

Click Airplay

![](_page_23_Picture_3.jpeg)

![](_page_23_Picture_4.jpeg)

2022-12-10 台南 22℃-25℃

![](_page_23_Picture_6.jpeg)

# 03

connect the sound and screen -----

![](_page_23_Picture_9.jpeg)

![](_page_23_Picture_10.jpeg)

# Instructions for Using the Safe

### Safe Panel

l

![](_page_24_Figure_2.jpeg)

#### Using the Safe

![](_page_24_Picture_4.jpeg)

![](_page_24_Picture_5.jpeg)

![](_page_24_Figure_6.jpeg)

![](_page_24_Figure_7.jpeg)

### Closing the safe

The door must be held down

**D1** Enter the code that you set (4 digits) Press"#/ $0\pi$ " at the bottom-right corner to confirm the code

![](_page_24_Figure_11.jpeg)

![](_page_24_Picture_12.jpeg)

![](_page_24_Figure_13.jpeg)

#### Opening the safe

Enter the code that you set (4 digits), to open the safe

![](_page_24_Picture_16.jpeg)

![](_page_24_Picture_17.jpeg)

# Room Amenity

Dear guests,

A variety of room supplies is available from our hotel; please feel free to approach the service counter personnel if needed.

- 01 Ironing board/ Iron
- 13 Pillow
- 02 Air purifier **14** Plug adapter
- 03 Dehumidifier

**Blanket** 

Duvet ()4

- 15 Extension cord
- 16 Charging cables / Plug IOS | Type C | Android

06 Heater

07 Sewing kit

08 Crib

09 Baby bath/ Bathroom stool/ Water ladle

**10** Sterilizer

**11** Baby blanket

12 Toddler Pillow

![](_page_25_Picture_18.jpeg)

![](_page_26_Picture_0.jpeg)

Dear guests,

A variety of pillows is available from our hotel; please feel free to approach the service counter personnel if needed.

01 **Memory Foam Pillow** 

02 Latex Pillow

03 Maternity & Nursing Pillow

()4**Beansprout Husk Pillow** 

05 Tencel Cotton Butterfly-Shaped Pillow

- 06 Knitted Cotton Massage Pillow
- 07 Cooling Graphene Latex Pocket-Spring Pillow
- **08** 100% Cotton Soybean Fiber Pillow
- ()9**Tea-Leaf Pillow**
- 10 **Bouncy Stress-Relieving Pocket-Spring Pillow**

![](_page_26_Picture_14.jpeg)

![](_page_26_Picture_15.jpeg)

# PRECAUTIONS

![](_page_27_Picture_1.jpeg)

![](_page_27_Picture_2.jpeg)

### **NO SMOKING**

#### DO NOT OPEN WINDOW

![](_page_27_Picture_5.jpeg)

![](_page_27_Picture_6.jpeg)

![](_page_27_Picture_7.jpeg)

![](_page_27_Picture_8.jpeg)

![](_page_27_Picture_9.jpeg)

#### **BEWARE OF GLASS**

For external call charges, please contact the front desk.

Hotel provides sanitary pads, condoms, and water-based lubricants If you need any of these items, please request them at the1F front desk

![](_page_27_Picture_13.jpeg)

![](_page_28_Picture_0.jpeg)

![](_page_28_Picture_1.jpeg)

![](_page_28_Picture_3.jpeg)

# お部屋紹介

![](_page_29_Figure_1.jpeg)

03テレビ04セーフティボックス05室内備品サービス06まくら07お知らせ08ひょうしょう

![](_page_29_Picture_4.jpeg)

# |フロア紹介|

#### 

花園プール ③ 営業時間 | 07:00-10:30 13:30-21:30 ジム

RF

③ 営業時間 | 06:30-22:00

ランドリールーム

⑤ 営業時間 | 06:30-22:00

#### シャワー室

⑤ 営業時間 | 06:30-21:30

3F-11F 客室

各階にウォーターサーバーを設置しております

#### バンケットホール/会議室 ① 營業時間 | 08:30-21:00

# 百鴦花園レストラン

③ 営業時間 |
 ブランチ 09:30-14:00
 昼食 11:00-14:00
 ティータイム 14:00-17:30
 夕食 17:30-21:00

1F

2**F** 

#### ロビー

# 榕廷百匯レストラン

① 營業時間|

朝食 06:30-10:00 (毎日) 06:30-11:00 (土・日・祝日) ブランチ 11:00-13:00 (月・火・水・木・金) 昼食 12:00-14:00 (土・日・祝日) 夕食 17:30-21:00(金・土・日・祝日)

# B1F バイク駐車場

B2F-B3F 駐車場

![](_page_30_Picture_21.jpeg)

# | エアコン

# 【 操作パネルをONにする 】

![](_page_31_Figure_2.jpeg)

![](_page_31_Picture_3.jpeg)

![](_page_31_Figure_4.jpeg)

# 【温度の調整】

暖房機能なし

![](_page_31_Picture_7.jpeg)

![](_page_31_Picture_8.jpeg)

#### 【風量調節】

![](_page_32_Picture_1.jpeg)

# 02 マークの下部に線が表示され、 風量を調節します

![](_page_32_Picture_3.jpeg)

![](_page_32_Picture_4.jpeg)

![](_page_32_Figure_5.jpeg)

SIEMENS

# 【エアコンのスイッチ ON/OFF】

![](_page_32_Picture_8.jpeg)

#### **02** マークの下部に線が表示され、 エアコンをON/OFFします

![](_page_32_Picture_10.jpeg)

![](_page_32_Figure_11.jpeg)

# $04^{f+j}$ states of the second states of the second states of the seco

![](_page_32_Picture_13.jpeg)

![](_page_32_Picture_14.jpeg)

![](_page_32_Picture_15.jpeg)

![](_page_32_Picture_16.jpeg)

# 「テレビ

- テレビチャンネル 実際のテレビコンテンツを参照してください
- YouTube
- Netflix
- Miracast
- AirPlay
- 無料映画 実際のテレビコンテンツを参照してください

![](_page_33_Picture_7.jpeg)

![](_page_33_Figure_8.jpeg)

![](_page_33_Picture_9.jpeg)

# Youtube デバイスを接続してテレビで YouTube を視聴します

![](_page_34_Picture_1.jpeg)

![](_page_34_Picture_2.jpeg)

# 02 「設定」に移動します

![](_page_34_Picture_5.jpeg)

#### **03** [テレビコードでリンク] を探します その後、 画面上の手順に従ってください

![](_page_34_Figure_7.jpeg)

![](_page_34_Picture_8.jpeg)

# Netflix デバイスを接続してテレビで Netflix を視聴します

ホテルのテレビには Netflix アプリがインストールされていません この機能を使用するには、Netflix にログインしてください \*テレビの画質はネットワーク帯域幅に応じて自動的に調整されます(20秒ごと)

### 01 Netflixを開く

![](_page_35_Picture_3.jpeg)

![](_page_35_Figure_4.jpeg)

#### 02 携帯電話でNetflixにログインするその後、 画面上の手順に従ってください

![](_page_35_Picture_6.jpeg)

![](_page_35_Picture_7.jpeg)

# Miracast

![](_page_36_Picture_1.jpeg)

![](_page_36_Figure_2.jpeg)

![](_page_36_Picture_3.jpeg)

![](_page_36_Picture_4.jpeg)

#### **03** Androidシステムのブランドにより、 設定場所と名前が異なります(例Samsung)

|             | ¢            | * El K 2<br>Q ()      | # 17 # 82% # |
|-------------|--------------|-----------------------|--------------|
|             | 16:<br>12月26 | 37<br><sub>日,週一</sub> |              |
| 8.81        | R12          | SM H                  | 14:2         |
| Secure WiFi |              | (C)<br>Kds            | Dex          |
| Smart View  | anna s       | (Kat                  | C<br>Référ   |
|             | NAME OR ME   | 100 MHZ<br>107.11.12  | ()<br>811    |
| *           |              |                       | -            |
| III         | C            |                       | <            |

| Sma | rt View                 | :       |
|-----|-------------------------|---------|
| 手機一 | ◆ 其他裝置                  | 4       |
| 间进行 | 次鏡射手機螢幕或播放媒             | 借內容的裝置。 |
| Q   | Samsung QN95<br>@Alight | 5BA 65  |
|     | 找不到您欲尋找的日               | 目標裝置嗎?  |
|     |                         |         |
|     |                         |         |
|     |                         |         |
|     |                         |         |
|     |                         |         |
|     |                         |         |
|     |                         |         |
| 其他裝 | 2置 → 手機                 |         |

![](_page_36_Picture_8.jpeg)

![](_page_36_Picture_9.jpeg)

# AirPlay

![](_page_37_Picture_1.jpeg)

![](_page_37_Picture_2.jpeg)

![](_page_37_Picture_3.jpeg)

2022-12-10 台南 22℃-25℃

![](_page_37_Picture_5.jpeg)

03

![](_page_37_Picture_7.jpeg)

![](_page_37_Picture_8.jpeg)

# セーフティボックスの使用方法

# 【セーフティボックスのパネル】

![](_page_38_Figure_2.jpeg)

# 【セーフティボックスの使用操作】

**01** デフォルトのパスワード 「0000」を入力します **02** 扉が自動的に開きます

![](_page_38_Figure_5.jpeg)

# 【ドアロック】

閉める際は扉を押さえて閉じた状態で操作してください

![](_page_38_Picture_8.jpeg)

【ドアオープン】

![](_page_38_Picture_10.jpeg)

![](_page_38_Picture_11.jpeg)

# 室内備品サービス

#### お客様へ

当館は室内備品をご用意しております。ご希望の際はお気軽にフロントスタッフにお 申し付け下さい。

- 01 毛布13 まくら
- 02 羽毛布団 14 電源変換プラグ
- 03 空気清浄機 15 延長コード
- 04 除湿機

16 充電ケーブル/充電器 IOS | Type C | Android

![](_page_39_Picture_8.jpeg)

### 06 子供用布団

07 子供用枕

08 ベビーベッド

09 ベビーバス/バスルームのスツール/水ひしゃく

10 アイロン台/スチームアイロン

11 ヒーター

12 裁縫キット

![](_page_39_Picture_16.jpeg)

# まくら

お客様へ

当館は各種枕をご用意しております。ご希望の際はお気軽にフロントスタッフにお 申し付け下さい。

# 01 低反発枕

**02** ラテックス枕

# 03 マタニティ枕

04 緑豆殻快眠枕

# 05 コットンテンセル 蝶型枕

# 06 コットンニットマッサージ枕

# 07 涼感グラフェンラテックス独立シリンダー枕

# 08 コットン100%大豆快眠枕

# 09 茶葉枕

# 10 高弾性圧力緩和独立シリンダースプリング枕

![](_page_40_Picture_14.jpeg)

![](_page_40_Picture_15.jpeg)

# お知らせ

![](_page_41_Picture_1.jpeg)

喫煙禁止

![](_page_41_Picture_3.jpeg)

# 窓を開けないでください

![](_page_41_Picture_5.jpeg)

![](_page_41_Picture_6.jpeg)

![](_page_41_Picture_7.jpeg)

![](_page_41_Picture_8.jpeg)

![](_page_41_Picture_9.jpeg)

### 遊ばないでください

# ガラスに注意してください

外線通話料金はフロントまでお問い合わせください

当ホテルでは女性用生理用品、安全衛生具並びに潤滑油をご用意いたしております。 必要なお客様におかれましては1回フロントまでお越しください。

![](_page_41_Picture_14.jpeg)

# ひょうしょう

![](_page_42_Picture_1.jpeg)

![](_page_42_Picture_3.jpeg)